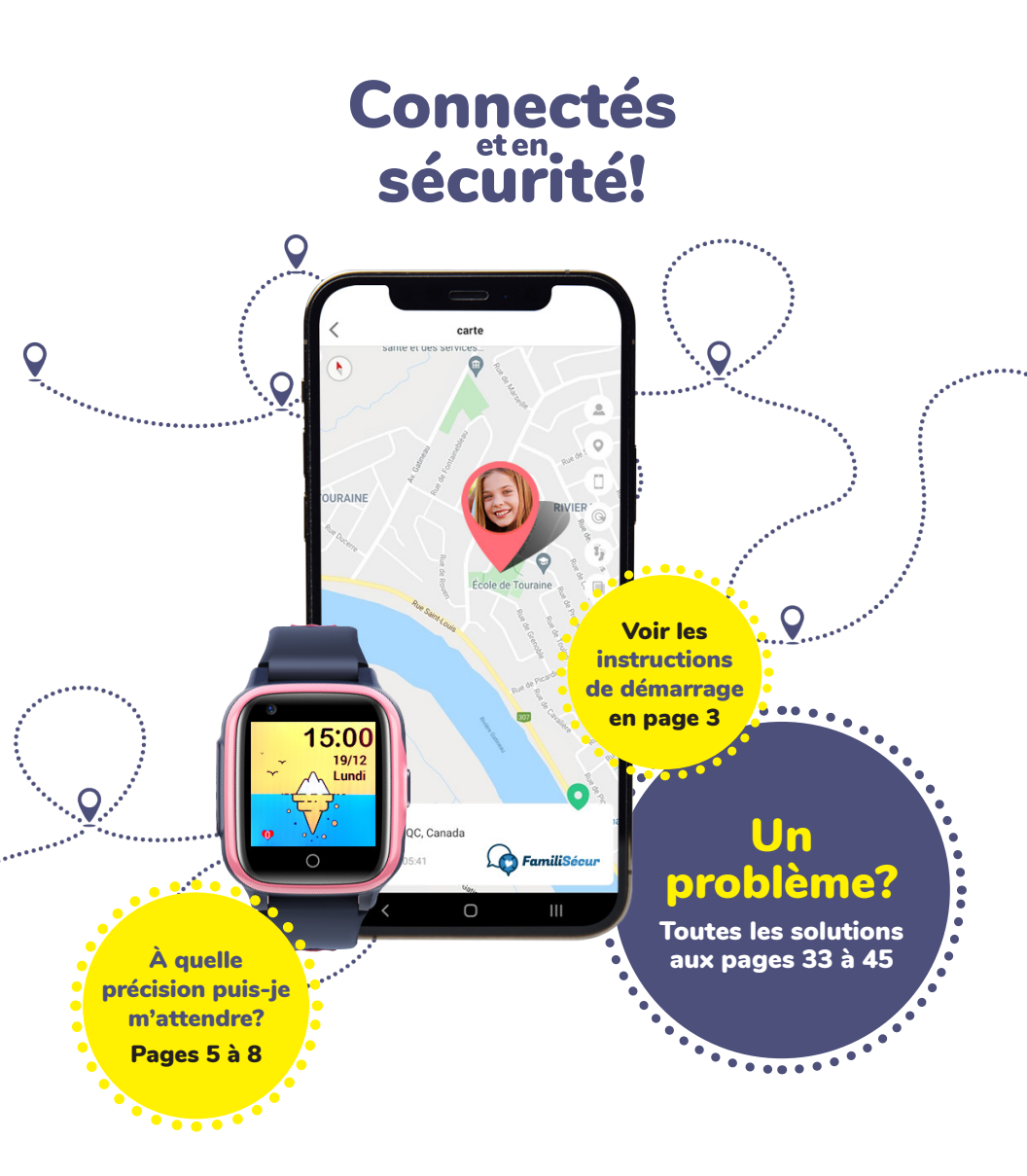

# **Guide d'utilisation**

Montre GPS-téléphone pour enfants Modèle **BT220** 

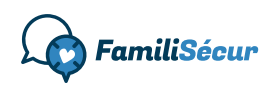

# Table des matières

| À faire en premier                                                               |               |
|----------------------------------------------------------------------------------|---------------|
| Les abonnements FamiliSécur                                                      | 4             |
| Quelle précision puis-je attendre d'une montre GPS<br>et comment ça fonctionne ? | ;<br>5        |
| À quelle précision puis-je m'attendre?                                           |               |
| Les 3 technologies de localisation                                               |               |
| Mode d'emploi de votre montre GPS                                                |               |
| Les notions de base                                                              |               |
| Les configurations de base                                                       |               |
| Les applications de la montre                                                    |               |
| Le bouton SOS                                                                    |               |
| Mode d'emploi de l'application SeTracker2                                        |               |
| Téléchargement, inscription et jumelage                                          |               |
| La localisation                                                                  |               |
| Les appels téléphoniques                                                         |               |
| Le chat (échange de messages)                                                    |               |
| En classe                                                                        |               |
| Les fonctions utilitaires                                                        |               |
| Les paramètres                                                                   |               |
| Mon compte                                                                       |               |
|                                                                                  |               |
| Résolution de problèmes                                                          | pages 33 à 45 |
| <b>•</b> ••                                                                      |               |
| Garantie                                                                         |               |
| Service à la clientèle et soutien technique                                      | 47            |

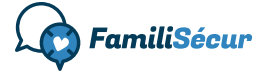

Conception et rédaction : FamiliSécur https://familisecur.com 2023. Tous droits réservés.

# À faire en premier

| 1 | Carte SIM et abonnement.                                                                                                    |                                                                                                    |
|---|----------------------------------------------------------------------------------------------------|----------------------------------------------------------------------------------------------------|
| - | A) Si vous avez commandé une carte<br>SIM FamiliSécur <u>ET</u> un forfait :                                                                                                    | C) Si vous utilisez la carte SIM de<br>votre propre fournisseur mobile :                                                                                               |
|   | Une carte SIM est <b>déjà installée</b> dans<br>la montre, votre abonnement est<br><b>déjà actif</b> et votre montre est <b>prête à</b><br><b>être utilisée</b> . Passez à l'étape 2. | Installez votre carte SIM. Assurez-<br>vous que la carte SIM est <b>déjà</b><br>activée avec un <b>forfait « pour</b><br>téléphone* » incluant des données<br>mobiles. |
|   | B) Si vous avez commandé une carte<br>SIM FamiliSécur <u>SANS</u> forfait :                                                                                                    | *Les forfaits pour <b>montres intelligentes</b><br>de la plupart des fournisseurs mobiles<br>sont <b>non compatibles</b> . Vous devez leur                             |
|   | Une carte SIM est <b>déjà installée</b> dans<br>la montre. Pour l'activer, commandez<br>votre forfait à l'adresse <b>https://</b><br>familisecur.com/abonnement.                      | demander un <b>forfait pour téléphone</b><br>(données et appels ou données<br>seulement) incluant un <b>minimum de</b><br><b>50 Mo</b> de données par mois.            |
|   | <b>ASTUCE :</b> Si vous utilisez la montre<br>avec le Wi-Fi seulement, en<br>attendant d'activer un forfait mobile.                                                                   | Sur la montre, vérifiez que l'APN<br>sélectionné est celui du fournisseur<br>mobile de la carte SIM :                                                                  |
|   | <b>retirez la carte SIM de la montre</b> .<br>Ceci vous permettra d'obtenir une<br>meilleure autonomie de batterie.                                                                   | Paramètres ► Réseaux mobiles ►<br>APN ► <b>Sélectionnez l'APN de votre<br/>fournisseur</b> .                                                                           |
| 2 | Démarrez la montre.                                                                                                    |                                                                                                    |
| 2 | Appuyez sur le bouton pendant quelq                                                                                                    | ues secondes pour la démarrer.                                                                                                    |
| 3 | Choisissez la langue d'afficha                                                                                                    | ge et configurez l'heure.                                                                                                    |
| 3 | <ol> <li>Settings ► More ► Language ► Frail</li> <li>Paramètres ► Plus ► Date et heure</li> </ol>                                                                                     | ançais (ou la langue de votre choix)<br>> Cocher les 2 premières options                                                                                               |
| 4 | Téléchargez l'application SeTi<br>et jumelez la montre à votre c                                                                                                    | acker2 sur votre téléphone                                                                                                    |
|   | Voir les instructions à la <b>page 15</b> .                                                                                                    |                                                                                                    |
| 5 | IMPORTANT - Programmez la                                                                                                    | fréquence des localisations.                                                                                                    |
|   | Application SeTracker2 > Menu Fréquestion Si vous avez jumelé plusieurs montres, répétez                                                                                              | ence des localisation ► 10 minutes<br>l'opération pour chacune d'elles.                                                                                                |
| 6 | Sortez la montre DEHORS et                                                                                                    | rafraîchissez la localisation.                                                                                                    |
| U | 1. Dans l'application, faites s'afficher la                                                                                                    | carte géographique en plein écran.                                                                                                    |
|   | <ol> <li>Cliquez sur l'un des icônes de localisa<br/>cerlce en haut à droite ou celui dans</li> </ol>                                                                                 | ition <b>Q</b> suivants : soit celui dans un<br>le haut du bandeau d'adresse en bas.                                                                                   |
|   | <b>3.</b> Patientez de 2 à 5 minutes, le temps<br>par satellites CPS.                                                                                                    | d'obtenir une première localisation                                                                                                    |

# Activation de votre abonnement

- A) Si vous avez commandé un abonnement avec FamiliSécur au moment d'acheter votre montre, vous avez alors prépayé votre premier mois (ou votre première année) d'abonnement. Sauf indication contraire, votre abonnement est déjà actif et votre montre est fonctionnelle dès son arrivée chez vous. Vous pouvez l'utiliser dès réception. La date du début de votre abonnement correspond à la date de la préparation de votre commande.
- A) Si vous avez commandé une carte SIM FamiliSécur SANS abonnement, vous pouvez faire votre choix de forfait et demander l'activation de votre abonnement à l'adresse https://familisecur.com/abonnement.

# Facturation

Vous recevrez une première facture par courriel 30 jours après la date du début de votre abonnement (ou le jour du renouvellement de votre abonnement, si vous avez un abonnement annuel).

Le paiement se fait en ligne par carte de crédit. Vous pourrez choisir d'enregistrer votre carte afin de permettre les paiements préautorisés pour éviter le risque de voir votre abonnement suspendu si vous oubliez de payer à temps.

Si vous ne recevez pas votre facture, vérifiez votre **dossier de messages indésirables** ou communiquez avec nous pour vérifier si l'adresse courriel que vous avons à votre dossier est exacte.

# **Conditions de paiement**

Cet abonnement est **un service PRÉPAYÉ**. Nous vous invitons à payer cette facture **dès** la date de réception, mais nous acceptons un retard de paiement de **7 jours**, après quoi l'abonnement sera considéré comme non renouvelé et tous les services seront désactivés, sans préavis.

Pour réactiver un abonnement suspendu pour retard de paiement : **https://familisecur.com/abonnement**. (Des frais de réactivation de 5 \$ pourraient être appliqués.)

# Détails des abonnements

#### Tous les forfaits :

50 Mo de données mobiles sont incluses par mois (quantité suffisante pour l'utilisation normale d'une montre GPS FamiliSécur).

Bien qu'extrêmement rare, s'il y a dépassement de la limite des données, la carte SIM sera désactivée temporairement et sans préavis, jusqu'à la fin du mois en cours. Le compte des données utilisées est réinitialisé le 1<sup>er</sup> de chaque mois.

#### Forfaits avec minutes d'appels :

Les minutes d'appels sont **arrondies à la minute** (par exemple, un appel de 15 secondes est arrondi à 1 minute). Les appels entrants et sortants sont comptabilisés.

Le rapport des minutes d'appels consommées n'est pas disponible pour consultation au cours d'un mois, mais vous pouvez consulter l'historique des appels directement sur la montre.

Il n'est pas possible pour nous de bloquer l'utilisation des minutes d'appels en cas de dépassement, mais vous pouvez bloquer l'accès manuellement en supprimant les contacts et les numéros SOS enregistrés dans la montre ainsi qu'en désactivant le clavier numérique de l'application Téléphone de la montre. Les instructions se trouvent dans le présent manuel.

Les dépassements sont rarement facturés, à moins qu'ils soient excessifs. Vous devez quand même effectuer une surveillance de l'utilisation. En cas de dépassements réguliers nous vous proposerons de passer au forfait supérieur.

## Important

Ne pas transférer la carte SIM dans un autre appareil, un téléphone mobile ou une tablette.

# Suspendre, modifier ou réactiver un abonnement

Vous pouvez suspendre votre abonnement, le modifier ou le réactiver en faisant la demande à l'adresse suivante :

https://familisecur.com/abonnement

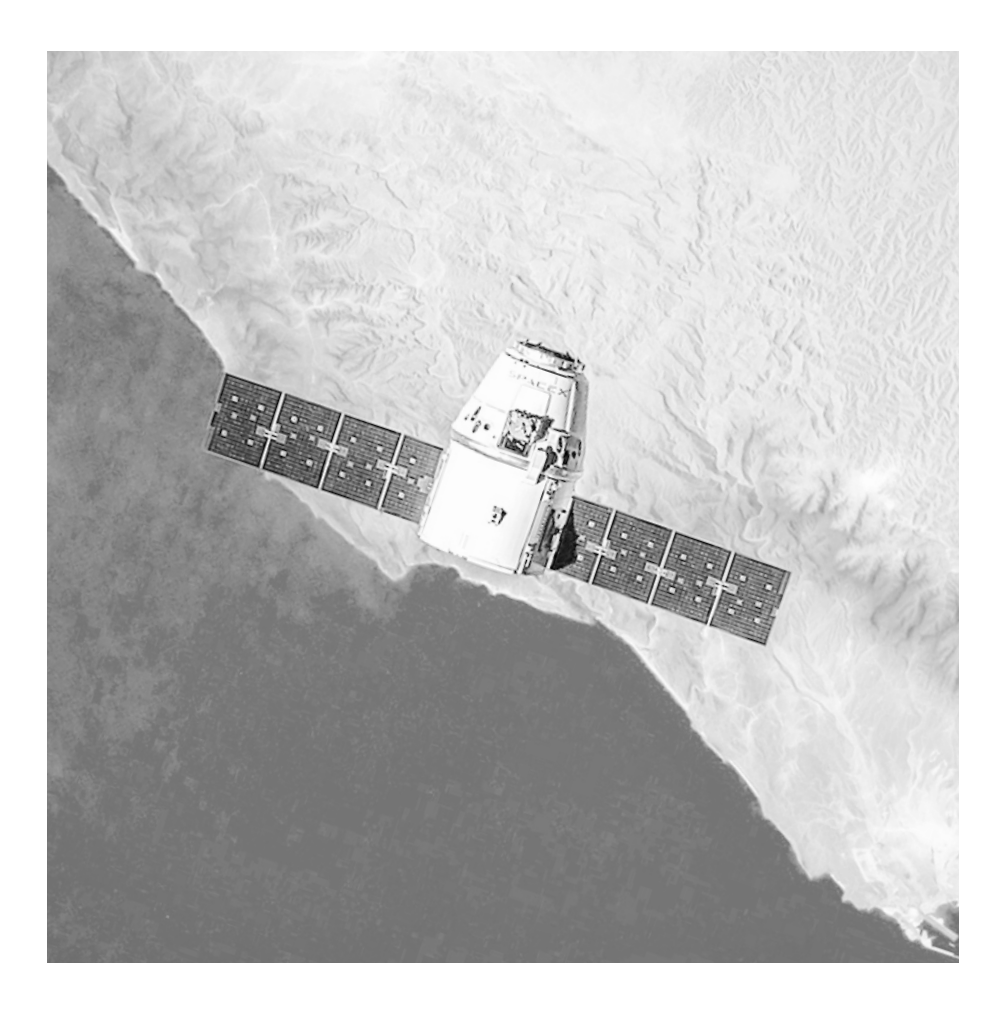

# Quelle précision puis-je attendre d'une montre GPS et comment ça fonctionne ?

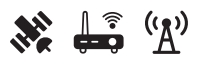

# À quelle précision puis-je m'attendre?

# Q. Est-ce que la localisation affichée sera toujours exacte? R. Non.

**Pourquoi?** – Ça dépend **de la technologie qui a été utilisée** pour localiser, **des conditions** dans lesquelles se trouve la montre et **du temps écoulé** depuis sa dernière localisation.

## Les 3 technologies de localisation utilisées

| 1. La localisation par satellite GPS                                      | Précision approximative : <b>5 à 15 m</b> |
|---------------------------------------------------------------------------|-------------------------------------------|
| 2. La localisation par <b>réseau Wi-Fi</b>                                | Précision approximative : 50 à 200 m      |
| <ul> <li>3. La localisation par triangulation cellulaire (LBS)</li> </ul> | Précision approximative : 200 m à 5 km    |

## Les conditions qui influencent la précision

- · Si la montre est à l'extérieur ou à l'intérieur.
- · La disponibilité des satellites GPS et la qualité de leur signal.
- · La présence ou non de points d'accès sans fil (Wi-Fi) et la qualité de leur signal.
- La proximité, le positionnement et la qualité des données envoyées par les tours de téléphonie cellulaire (LBS).
- L'environnement, comme des vallées, des montagnes, la présence de hauts édifices, des obstacles physiques ou certains matériaux de construction (béton, métal), etc.
- · Les conditions météorologiques, telles que la pluie, la neige et la foudre.

## Le moment de la localisation

La localisation « en temps réel » de façon continue ne serait pas soutenable par la batterie de la montre. C'est pourquoi la montre relaie ses données de localisation selon une fréquence que vous pouvez choisir :

- · Une localisation automatique à chaque 10 minutes (Recommandé).
- · Une localisation automatique par heure.
- · La localisation à la demande (« en temps réel » pendant quelques instants).
- · Aucune localisation du tout (en mode veille), pour économiser la batterie.

Il est alors possible que les données de localisation ne soient pas les dernières à jour au moment où vous les consultez. Toutefois, la localisation à la demande vous permet de rafraîchir ces données en quelques minutes en outrepassant la programmation des envois automatisés.

# Les 3 technologies de localisation

## Astuce !

Pour savoir avec quelle technologie la localisation de la montre a été obtenue, cherchez l'inscription **GPS**, **Wi-Fi** ou **LBS** dans le bandeau d'adresse.

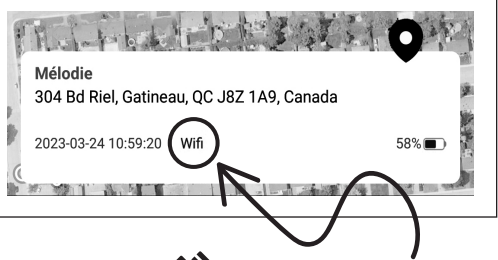

# 1. La localisation par satellite GPS 💸

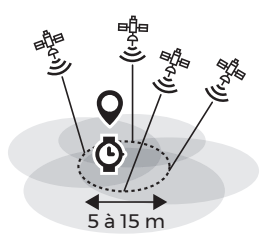

La localisation de votre montre par GPS fonctionne en recueillant des signaux émis par des satellites GPS qui tournent autour de la Terre. Les satellites GPS envoient des signaux à la montre, qui les analyse et détermine sa position exacte à un instant donné. Les informations recueillies par la montre sont ensuite envoyées à un serveur qui traite les données et fournit une position précise. L'application SeTracker2, sur votre téléphone, contacte ce serveur afin de récupérer ces données.

#### Conditions pour obtenir une localisation précise par GPS

- · La montre doit idéalement être **dehors**, à ciel ouvert.
- · Elle doit avoir accès au signal d'au moins 4 satellites GPS.

#### Avantages

#### Inconvénients

- Précision : élevée
- Localisation plus lente à obtenir.

# 2. La localisation par réseau Wi-Fi 🛱

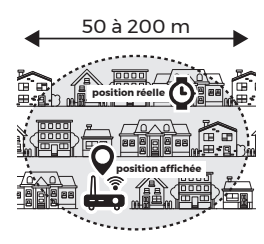

La localisation Wi-Fi fonctionne en utilisant les signaux Wi-Fi des points d'accès sans fil à proximité pour déterminer approximativement la position de la montre. Lorsque la montre se connecte à un point d'accès, il échange des données avec le point d'accès et enregistre son adresse MAC et sa force de signal. En utilisant l'adresse MAC et la force du signal du point d'accès, la montre peut déterminer approximativement sa position.

Note importante : L'adresse affichée est celle du point d'accès, pas celle de la montre. Si l'adresse affichée est inexacte, l'erreur provient du point d'accès et non pas de la montre.

#### Conditions pour obtenir une localisation par réseau Wi-Fi

· Être à proximité d'un point d'accès sans fil.

#### Avantages

- Précision : bonne à très bonne · Les données fournies par
- Localisation rapide à obtenir.
- Permet d'obtenir une localisation lorsque la montre est à l'intérieur.

#### Inconvénients

 Les données fournies par les points d'accès peuvent être imprécises ou incomplètes, ce qui peut entraîner une localisation imprécise.

# 3. La localisation par triangulation cellulaire (LBS) $(\underline{A})$

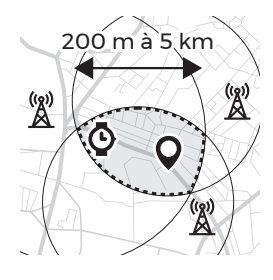

La localisation par triangulation cellulaire (LBS) est une méthode de localisation qui utilise les informations provenant des tours de téléphonie cellulaire pour déterminer la position de la montre. Elle fonctionne en calculant la distance à partir de plusieurs tours de téléphonie cellulaire en utilisant le signal de la montre et en triangulant **la position approximative** de la montre.

La précision de la localisation par triangulation cellulaire est principalement influencée par la distance entre l'appareil et les tours de téléphonie cellulaire. Plus l'appareil est proche d'au moins trois tours de téléphonie cellulaire, plus la précision de la localisation sera élevée. La quantité et la qualité des données des tours de téléphonie cellulaire peuvent également influer sur la précision de la localisation.

# Conditions pour obtenir une localisation par triangulation cellulaire (LBS)

· Être à proximité de tours de téléphonie cellulaire.

#### Avantages

- · Localisation rapide à obtenir.
- Permet d'obtenir une localisation approximative (entre 200 m et 5 km) lorsque la montre ne peut pas être localisée par une technologie de localisation plus précise.

#### Inconvénients

 Localisation le plus souvent très imprécise à cause de la faible densité des tours de téléphonie cellulaires dans nos environnements.

# Astuce !

Pour vous éviter des inquiétudes et frustrations inutiles, vous pouvez masquer l'affichage des localisations obtenues par LBS dans l'application SeTracker2.

Menu LBS > Laisser le commutateur en position désactivée (gris).

Lorsque l'affichage des localisations obtenues par LBS est désactivé, l'application ne vous affichera que les localisations qu'elle obtient par GPS et Wi-Fi. La montre continuera quand même à être localisée par LBS, mais ces données ne seront pas affichées.

Si la montre est difficilement repérable et que sa réception cellulaire est mauvaise, l'application pourrait quand même vous afficher sa localisation par LBS, même si l'affichage est désactivé.

\*FamiliSécur ne peut être tenue responsable en cas de localisation inexacte. **Une localisation inexacte ne signifie pas que la montre ou l'application sont défectueuses**, mais plutôt que les conditions de localisation ne sont pas optimales à l'obtention d'une localisation précise.

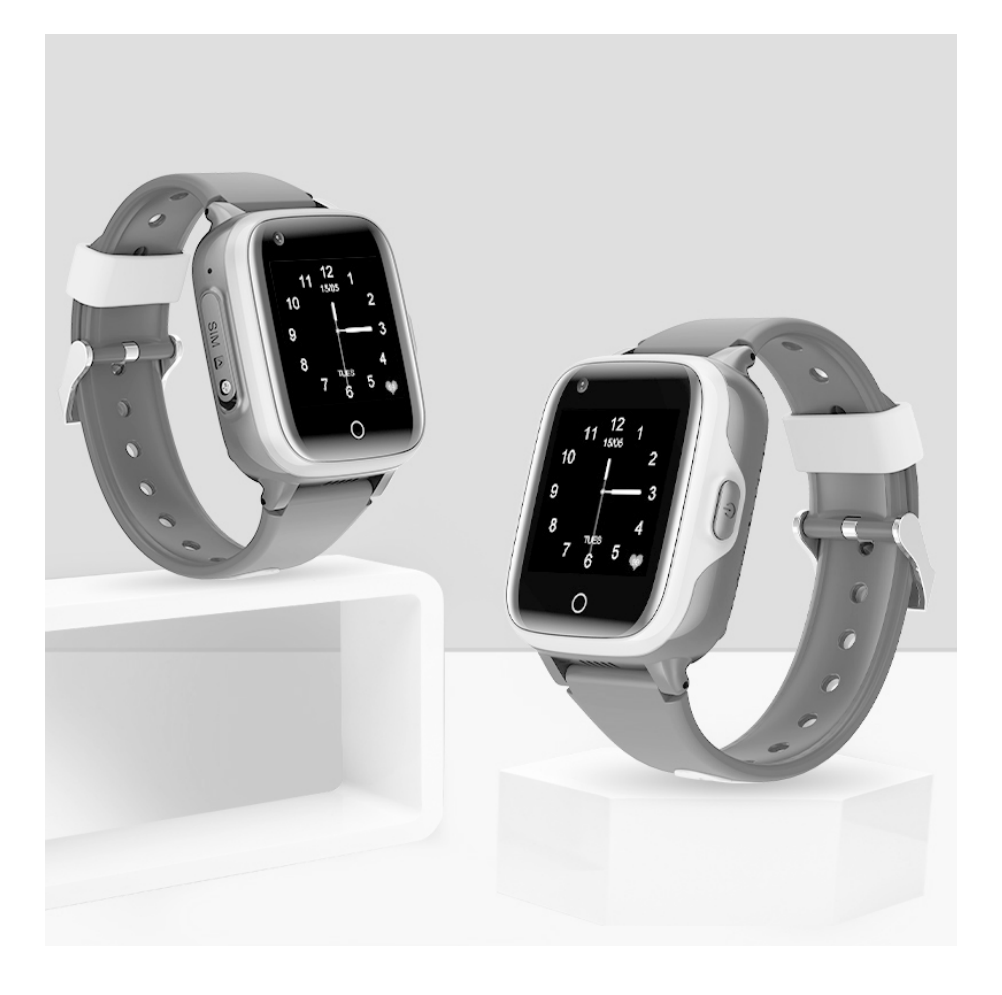

# Mode d'emploi de votre **montre GPS**

Modèle BT220

# Les notions de base

#### Recharger la batterie de la montre

Un câble USB magnétique vous a été fourni avec la montre. Branchez le câble dans un chargeur mural USB. Alignez ensuite l'autre extrémité du câble avec le point de charge derrière la montre.

..................

- **ATTENTION** Évitez de laisser la partie
- magnétique du câble se coller à une
- surface ou un objet métallique. Ceci
- peut causer un court-circuit dans le
- câble. le surchauffer. le rendre inutilisable ou même causer des blessures.

#### Démarrer la montre

Appuyez sur le bouton sur le côté droit de la montre pendant quelques secondes.

#### Activer l'affichage lorsque l'écran s'est mis en veille

Appuyez une fois sur le bouton du côté droit de la montre.

#### Naviguer entre les applications

Faites glisser votre doigt de droite à gauche ou de gauche à droite de l'écran pour naviquer entre les diverses applications.

#### **Choisir une application**

Cliquez sur l'application désirée.

#### Reculer vers le menu précédent

Touchez le cercle dans le bas de l'écran de la montre.

#### Afficher la barre de notifications

À partir de l'écran d'accueil (affichage de l'heure), faites glisser votre doigt de haut en bas de l'écran pour consulter les notifications recues. la puissance du signal cellulaire et du Wi-Fi ainsi que le pourcentage de la batterie

#### Raccourcis

À partir de l'écran d'accueil (affichage de l'heure), faites glisser votre doigt sur l'écran de la montre **de bas en haut** pour accéder rapidement à quelques paramètres (Wi-Fi, Bluetooth, volume du son, luminosité de l'écran).

#### Éteindre la montre

Paramètres 

Éteindre

#### Redémarrer la montre

Paramètres 

Redémarrer

#### Drainage acoustique si la montre a été mouillée

Paramètres 

Plus
Drainage acoustique

# Les configurations de base

#### Activer le Wi-Fi et enregistrer un réseau Wi-Fi local

Paramètres > Plus > Wi-Fi > Activer l'interrupteur 

Sélectionnez votre réseau local et entrez le mot de passe.

#### Modifier le thème du cadran

Placez votre doigt au centre de l'écran et attendez 2 secondes. Faites ensuite glisser votre doigt vers la gauche ou la droite pour afficher les cadrans disponibles. Pour choisir un cadran, cliquez une fois dessus.

#### Modifier le volume du son

Paramètres 
 Réglage du volume

#### Modifier la luminosité de l'écran Paramètres Luminosité

#### Modifier le thème d'affichage des applications

Paramètres > Apparence de l'interface

### Modifier l'arrière-plan des applications

Paramètres 

Wallpaper

# Modifier la durée d'affichage de l'écran

Paramètres 🕨 Mise en veille de l'écran

#### Choisir le type de notification

Paramètres 🕨 Sonnerie et vibration

#### Ajuster l'heure

Paramètres ► Plus ► Date et heure ► Cocher les 2 premières options (suggéré)

#### Modifier la langue d'affichage

Paramètres > Plus > Langue

# Les applications de la montre

#### Téléphone

Permet de composer un numéro de téléphone à partir d'un cadran de numérotation.

Note : Il est possible de désactiver le cadran numérique à partir de l'application SeTracker2 ► Sélecteur de fonctions ► Fonction de numérotation.

#### Contacts

Permet de passer un appel téléphonique à partir d'une liste de contacts préenregistrée. Cliquez sur l'application Contacts et sélectionnez le contact à appeler. Pour ajouter un contact à la liste, ajoutez-le à partir de l'application SeTracker2 Contacts.

#### Paramètres

Liste des options de configuration de la montre.

#### Messagerie

Permet d'échanger des messages vocaux avec les personnes ayant été autorisées à jumeler la montre à leur compte SeTracker2 ainsi qu'avec les amis ayant été ajoutés.

#### Comment envoyer un message?

Choisir le contact désiré ou la conversation familiale et cliquer sur le bouton « Maintenir » en gardant votre doigt sur le bouton durant toute la durée du message. Retirez votre doigt pour envoyer le message. La durée maximale d'un message est de 15 secondes. L'envoi peut prendre quelques secondes.

#### Comment écouter un message?

Cliquez sur la bulle du message reçu.

# Comment ajouter ses amis dans les contacts de messagerie?

Si d'autres enfants (frères et sœurs, amis) ont une montre GPS également gérée par l'application SeTracker2, il est possible de les ajouter en cliquant sur l'icône d'ajout de contact dans le haut de l'écran. Pour ajouter un ami, rapprochez les deux montres l'une de l'autre, l'écran affichant la page de jumelage. Selon le modèle, il peut être nécessaire de secouer légèrement les montres pour que le jumelage puisse se faire. Le contact de l'ami sera ensuite ajouté dans la liste.

#### Historique

Affiche les appels passés et reçus ainsi que la durée de chaque appel.

#### Caméra

Pour prendre une photo, cliquez sur l'icône de caméra dans le bas de l'écran.

#### Code QR

Un des codes QR est le code d'enregistrement de la montre et l'autre permet de télécharger l'application SeTracker2 sur un téléphone.

#### Album

Permet d'afficher les photos qui ont été prises avec la caméra de la montre.

#### App Store

Permet de **télécharger** deux applications supplémentaires dans la montre :

- une calculatrice
- $\cdot$  un **calendrier**

#### Podomètre

Compteur de pas.

Note 1 : le podomètre est désactivé par défaut. Vous devez l'activer à partir de l'application SeTracker2 ► Santé.

**Note 2** : veuillez noter que le podomètre de la montre est une fonction de divertissement et n'a pas la précision d'un instrument spécialisé.

#### Jeu de maths

Mini-jeu de mathématiques.

#### Semainier

Permet de consulter l'agenda de la semaine. Le semainier se configure à partir de l'application SeTracker2 Semainer.

#### Flashcards

Mini-jeu de cartes mémoire pour apprendre quelques mots d'anglais.

#### Alarmes

Affiche les alarmes à venir. Les alarmes doivent être configurées à partir de l'application SeTracker2 ► Alarmes.

#### Chronomètre

Démarrage, pause, réinitialiser.

#### Verrouillage

Permet de verrouiller l'écran de la montre avec un code ou par reconnaissance faciale.

#### Musique

Permet d'écouter des fichiers de musique **.mp3** (2 Go d'espace disponible).

# Comment téléverser un fichier .mp3 vers la montre :

#### Par USB

- 1. Connecter la montre par USB à un ordinateur Windows ou Mac.
- 2. Transférer le fichier .mp3 dans le dossier *Music* de la montre à l'aide de l'explorateur de fichier de Windows ou à l'aide d'une application comme Android File Transfer pour Mac (https://www.android. com/filetransfer).

#### Par Bluetooth

- 1. Activer Bluetooth sur votre téléphone.
- Activer Bluetooth sur la montre : Paramètres ► Bluetooth
- Cliquez sur Bluedroid pour basculer à Visible par tous les appareils Bluetooth à proximité.
- 4. Repérer votre téléphone dans la liste des appareils.
- 5. Cliquer sur le nom de votre appareil pour l'associer à la montre. Sur votre téléphone acceptez l'association et sur la montre cliquez sur Se connecter.
- Sur votre téléphone, trouvez le fichier .mp3 à téléverser. Téléversez le fichier par partage Bluetooth en sélectionnant l'appareil Bluedroid.
- Accepter le transfert sur la montre. Une fois téléchargé, le fichier musical apparaîtra dans la liste de l'application Musique.

# Le bouton SOS

Pour envoyer un SOS, appuyez sur le bouton de la montre pendant 5 secondes. Le parent recevra une notification poussée (*push*) l'informant que le bouton SOS a été pressé.

Si la carte SIM de la montre est activée avec un forfait comprenant des appels, la montre appellera un après l'autre les numéros enregistrés dans la liste du bouton SOS. Si le premier numéro ne répond pas, la montre appellera le deuxième numéro, puis le troisième, à trois reprises. **ATTENTION** – Si une boîte vocale répond, la montre n'appellera pas le numéro suivant. Veuillez inscrire le numéro de la personne ayant le plus de disponibilité en premier sur la liste.

**Note :** Le bouton SOS ne peut faire d'appel d'urgence que si la carte SIM est activée avec un forfait comprenant appels. Si le forfait ne comprend pas de minutes d'appels, seule une notification poussée (*push*) vous sera envoyée.

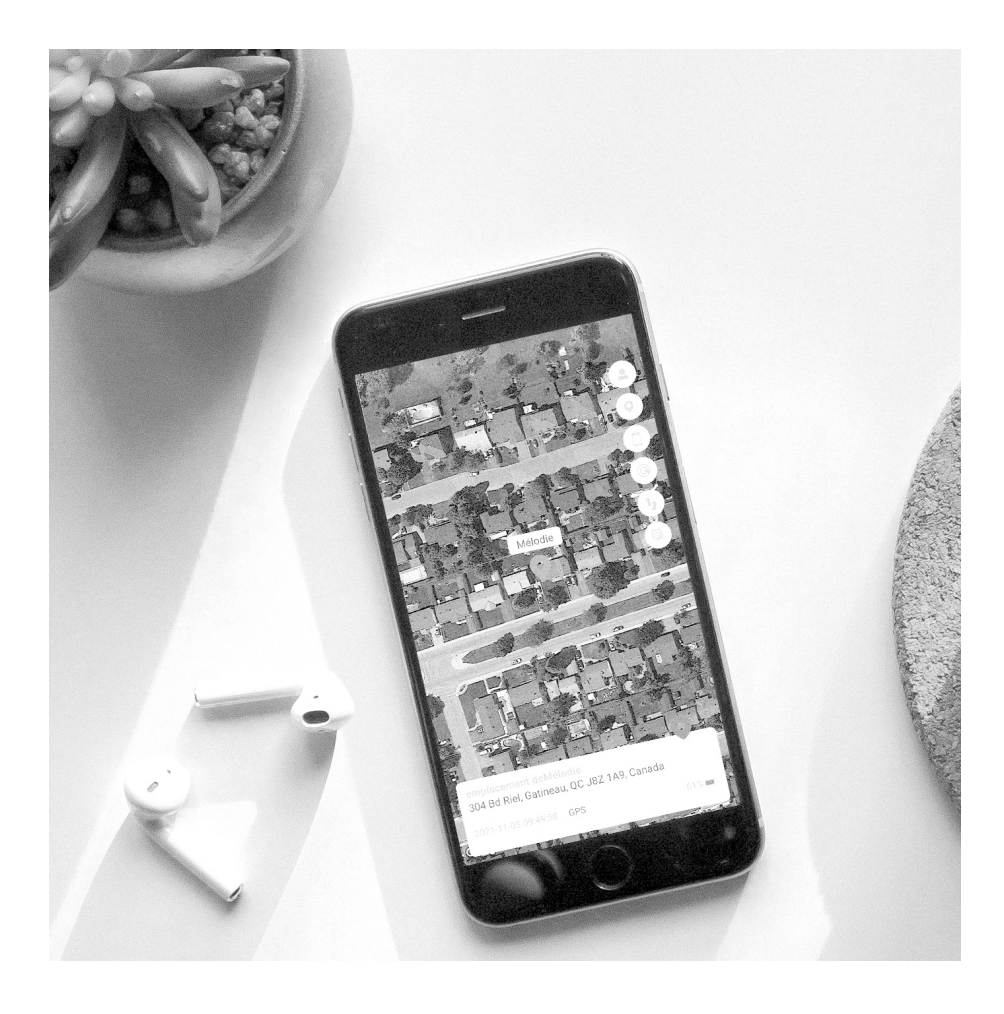

# Mode d'emploi de l'application **SeTracker2**

# Téléchargement, inscription et jumelage

## 1) Installez l'application SeTracker2

L'application SeTracker2 est disponible sur l'App Store et le Play Store.

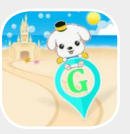

#### App Store

Google Play

Nécessite iOS 10.0 ou version ultérieure. Nécessite Android 4.0 ou version ultérieure.

# 2) Créez votre compte

Cliquez sur S'inscrire.

Remplissez le formulaire, choisissez la langue d'affichage de l'application et assurez-vous de sélectionner la zone **Amérique du Nord**.

# 3) Ajoutez votre première montre

**Code d'enregistrement :** entrez les 15 chiffres correspondant au code d'enregistrement (**REG CODE**) ou numérisez le **code QR** qui se trouve sur **l'autocollant**, sous la montre.

Le code d'enregistrement se trouve également dans l'application Code QR de la montre.

## 4) Programmez la fréquence des localisations

Application SeTracker2 > Menu Fréquence des localisation > 10 minutes Si vous avez jumelé plusieurs montres, répétez l'opération pour chacune d'elles.

# Autorisez d'autres utilisateurs à jumeler la montre

La première personne à jumeler la montre à son compte devient l'administratrice de la montre.

D'autres personnes peuvent installer l'application sur leur téléphone, créer un compte et demander d'avoir accès à la montre et à toutes les mêmes fonctions que l'administrateur (ex. autre parent, grands-parents, éducatrice, etc.).

Avant d'avoir accès à la montre, ils devront attendre que l'administrateur ait accepté leur demande. L'administrateur recevra une notification dans l'application SeTracker2 et pourra accepter ou refuser la demande.

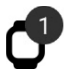

Si vous êtes l'administrateur, vous verrez apparaître une icône de montre dans le haut de l'écran de votre application SeTracker2. Pour accepter ou refuser la demande, cliquez sur l'icône et acceptez ou non l'autorisation.

# La localisation

## IMPORTANT

# Comment programmer la fréquence d'envoi automatique des données de localisation ?

SeTracker2 Menu Fréquence des localisations > 10 minutes (Recommandé)

Choisissez à quelle fréquence la montre contactera le serveur pour lui envoyer sa position :

- Une localisation automatique à chaque 10 minutes (Recommandé).
- · Une localisation automatique par heure.
- Aucune localisation du tout (en mode veille), pour économiser la batterie. (La localisation ne se mettra pas à jour automatiquement. Vous devez rafraîchir la localisation manuellement pour obtenir la localisation. Voir comment faire à la page suivante.)

**Note :** en mode veille, la montre n'envoie **jamais** sa localisation, sauf si vous en faites la demande manuellement.

# IMPORTANT Comment prévenir l'affichage de localisations très imprécises ?

| SeTracker2 | Menu Affichage des localisations LBS (ou LBS) > Assurez-vous que l'in- |
|------------|------------------------------------------------------------------------|
|            | terrupteur soit en position désactivée (Gris)                          |

Lorsque la montre ne peut pas être repérée par GPS ou par Wi-Fi, elle peut être repérée en utilisant le positionnement par antennes cellulaires (LBS). Toutefois, le positionnement par antennes cellulaires est très imprécis (marge d'erreur entre 200 m et 5 km) et ne sert qu'à donner une idée de la région où pourrait se trouver la montre.

Pour vous éviter des inquiétudes et frustrations inutiles, vous pouvez **désactiver l'affichage des localisations obtenues par LBS** à l'aide de ce menu (faites passer l'interrupteur au GRIS).

# Veuillez noter que sous certaines circonstances, l'application peut afficher une localisation obtenue par LBS, même si son affichage a été désactivé.

## Comment consulter la localisation de la montre?

SeTracker2 Carte > Bandeau d'adresse

La carte géographique affiche la dernière localisation enregistrée sur le serveur et reçue par l'application.

Le contenu du bandeau comprend l'adresse localisée, la date et l'heure de la localisation la façon avec laquelle cette localisation a été obtenue (par GPS, Wi-Fi ou LBS) et le pourcentage de batterie de la montre au moment de cette localisation.

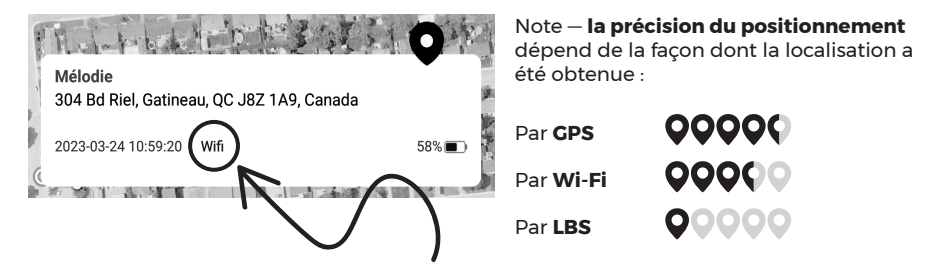

Pour en savoir plus sur le fonctionnement de la localisation d'une montre GPS pour enfant et pour savoir à quelle précision vous pouvez vous attendre, veuillez lire les pages 5 à 7 de ce guide.

# Comment rafraîchir manuellement la localisation pour obtenir la localisation en temps réel ?

SeTracker2 Carte > Pointeur de localisation

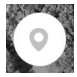

Cliquez sur l'icône du pointeur de localisation ou sur le bandeau d'adresse pour demander un rafraîchissement manuel de la localisation. La mise à jour s'affichera après 1 à 3 minutes.

La montre transmettra sa localisation toutes les 20 secondes pendant une minute. Comme cette fonction est très énergivore sur la batterie de la montre, elle doit être utilisée avec modération.

## Comment créer une géobarrière?

SeTracker2 Carte 
Cible

Vous pouvez créer jusqu'à trois (3) zones sécurisées.

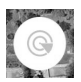

Pour créer une nouvelle zone sécurisée, cliquez sur l'icône de la cible, puis cliquez sur le bouton « + ».

Cliquez ensuite sur la carte à l'endroit où se trouve le centre de la zone à surveiller (ex. quartier, école, maison, parc, etc.).

Choisissez ensuite le rayon qui déterminera la superficie de cette zone à l'aide du curseur de défilement. Le rayon minimum est de 200 mètres et le maximum de 2000 mètres.

Donnez un nom à la zone (ex. École), puis sauvegardez la zone sécurisée.

IMPORTANT – L'alerte n'est pas envoyée instantanément lors d'une sortie de zone. Le délai d'envoi de l'alerte dépend de la fréquence des localisations sélectionnée dans le menu Fréquence des localisations (ex. chaque 10 minutes, chaque heure ou jamais lorsqu'en en mode veille).

IMPORTANT – Si vous recevez régulièrement de fausses alertes, agrandissez le rayon de surveillance de la zone sécurisée.

#### Comment visualiser l'historique des trajets?

SeTracker2 Carte > Traces de pas

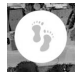

Affichez le trajet emprunté par la montre sur une période donnée en inscrivant la date et la plage horaire à consulter.

Lorsque l'affichage des localisations LBS est désactivé dans le menu principal, l'historique des trajets n'affiche que les localisations obtenues par GPS. Si vous souhaitez également visualiser les localisations obtenues par Wi-Fi et LBS afin d'avoir un trajet plus détaillé, vous le pouvez en activant temporairement l'affichage des localisations LBS à partir du menu principal. Une fois le trajet consulté, désactivez l'affichage des localisations LBS à nouveau.

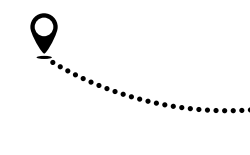

## Comment visualiser la localisation de plusieurs montres?

SeTracker2 Carte > Personnage

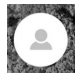

Si vous avez plusieurs montres jumelées à votre compte, cliquez sur l'icône du personnage pour voir toutes les montres en même temps ou pour basculer d'une montre à l'autre.

Vous pouvez également faire glisser le bandeau d'adresse de droite à gauche ou de gauche à droite pour passer de l'une à l'autre des montres.

## Comment modifier le type d'affichage de la carte?

SeTracker2 Carte 
Carrés superposés

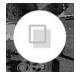

Cliquez sur l'icône des carrés superposés pour basculer entre les types d'affichages de la carte (vue standard ou satellite).

## **Comment désactiver le positionnement GPS?**

| SeTracker2 | Menu Sélecteur de fonctions<br>Désactiver la <b>Fonction de positionnement GPS</b> (faire passer au gris) |
|------------|----------------------------------------------------------------------------------------------------|
|------------|----------------------------------------------------------------------------------------------------|

La désactivation de la fonction de positionnement GPS **N'EST PAS RECOMMANDÉE**, mais elle peut aider à économiser l'énergie de la batterie au besoin. Une fois désactivé, vous n'obtiendrez plus de localisation par satellite GPS jusqu'à ce que vous la réactiviez.

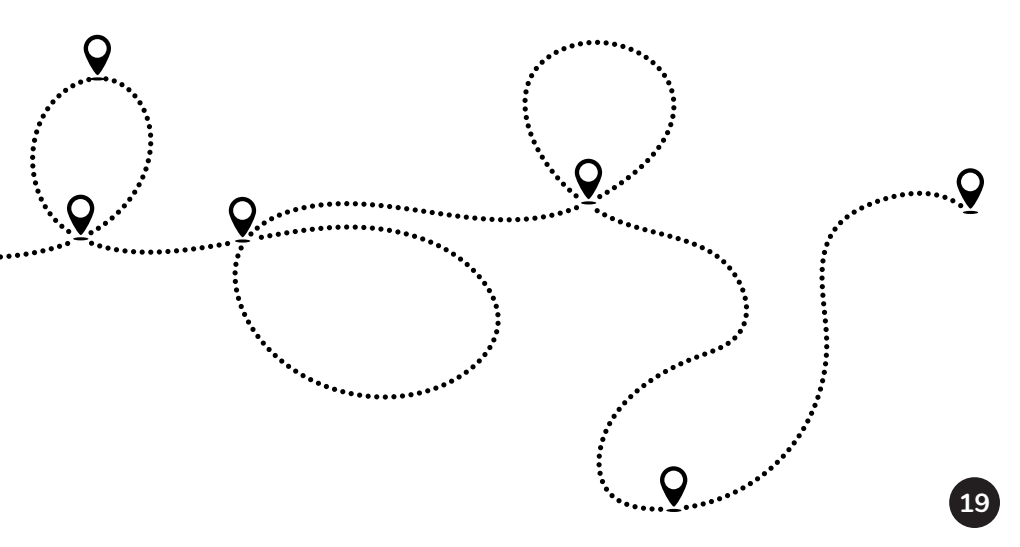

# Les appels téléphoniques

Toutes les fonctions utilisant les appels téléphoniques ne seront fonctionnelles que si la carte SIM est activée avec un forfait comprenant des minutes d'appel.

### Comment ajouter des contacts téléphoniques?

SeTracker2

Onglet Contacts

Vous pouvez ajouter jusqu'à 15 contacts téléphoniques dans la montre.

### **Comment appeler la montre?**

Vous pouvez appeler le numéro de téléphone de la montre de la même façon que vous appelleriez n'importe quel autre numéro.

Si le numéro de téléphone de la montre commence par un indicatif régional différent du vôtre, vous devrez peut-être composer le « 1 » devant le numéro.

Si le filtre des appels indésirables est activé (voir la page 21), votre numéro doit également se retrouver dans la liste des contacts (voir la question précédente) pour que la montre puisse accepter votre appel.

# Comment empêcher mon enfant d'appeler un numéro qui n'est pas dans les contacts?

SeTracker2

Menu Sélecteur de fonctions Désactiver la Fonction de numérotation

L'application Téléphone sur la montre est un clavier numérique avec lequel l'enfant peut composer n'importe quel numéro de téléphone.

**Vous pouvez désactiver le clavier numérique** afin d'empêcher votre enfant de composer des numéros autres que ceux qui se trouvent dans la liste de contacts.

# Comment bloquer les appels indésirables et inconnus?

Vous pouvez garder le contrôle sur les appels entrants en programmant l'une des combinaisons présentées dans le tableau plus bas.

| SeTracker2 | Onglet Contacts                     |
|------------|-------------------------------------|
|            | ET                                  |
| SeTracker2 | Menu Filtre des appels indésirables |

|                                                                                 |                                | RECOMMANDÉ                                                                                               |                                |                                |
|---------------------------------------------------------------------------------|--------------------------------|----------------------------------------------------------------------------------------------------|--------------------------------|--------------------------------|
| <ol> <li>Présence d'au moins<br/>un (1) numéro dans<br/>les contacts</li> </ol> | Oui                            | ουι                                                                                                    | Non                            | Non                            |
| 2. État du filtre des<br>appels                                                 | Désactivé                      | ACTIVÉ                                                                                                   | Désactivé                      | Activé                         |
|                                                                                 |                                |                                                                                                    |                                |                                |
| État des appels<br>inconnus                                                     | Appels<br>inconnus<br>acceptés | APPELS INCONNUS<br>REJETÉS*<br>* Seuls les numéros<br>inscrits dans les<br>contacts seront<br>autorisés. | Appels<br>inconnus<br>acceptés | Appels<br>inconnus<br>acceptés |
| Les numéros seront-t-il<br>affichés dans la liste<br>des appels reçus?          | Non                            | ουι                                                                                                    | Non                            | Oui                            |

#### Numéros privés (confidentiels) ou blocage de l'affichage du numéro

Si votre numéro de téléphone personnel est un **numéro privé (confidentiel) ou que** vous avez bloqué l'affichage du numéro et que la combinaison choisie rejette les appels inconnus, votre appel sera automatiquement rejeté. Vous pouvez désactiver temporairement le filtre des appels indésirables le temps de faire votre appel.

Veuillez penser à le réactiver dès l'appel terminé pour éviter que votre enfant reçoive des appels indésirables.

## Comment utiliser la surveillance audio?

| Serrackerz Meriu Surveillance audio | SeTracker2 | Menu Surveillance a | udio |
|-------------------------------------|------------|---------------------|------|
|-------------------------------------|------------|---------------------|------|

Vous pouvez écouter de façon secrète l'environnement de la montre sans que votre enfant s'en rende compte.

Dans le champ prévu à cet effet, inscrire VOTRE numéro de téléphone.

Après quelques secondes, vous recevrez un appel provenant de la montre. **Répondez à l'appel.** Aucun son ni aucun visuel ne seront perceptibles du côté de la montre.

# Important – notez que la surveillance audio utilise les minutes d'appels de votre forfait.

## **Comment configurer les numéros d'urgence du bouton SOS ?**

| SeTracker2 | Bouton SOS |
|------------|------------|
| SeTracker2 | Bouton SOS |
|            |            |

Entrez jusqu'à 3 numéros de téléphone que la montre composera automatiquement si le bouton SOS est pressé. Les numéros seront appelés dans l'ordre à trois reprises.

# Important – Si une boîte vocale répond, l'appel sera considéré comme répondu et la montre n'appellera pas les numéros suivants.

## Comment consulter l'historique des appels passés et reçus?

Sur **la montre** Application **Historique** 

L'application Historique, sur la montre, affiche les appels passés et reçus ainsi que la durée de chaque appel.

# Le chat (échange de messages)

### Comment envoyer un message vocal?

| SeTracker2 | Onglet Messages |
|------------|-----------------|

#### Pour basculer entre le mode vocal et le mode texte, cliquez sur l'icône en bas à gauche.

**Envoyer un message vocal :** maintenir un doigt sur le bouton du bas durant toute la durée de votre message. Retirez votre doigt pour envoyer le message. La durée maximale d'un message est de 15 secondes.

Écouter un message vocal : cliquez sur la bulle de conversation du message reçu.

#### Comment envoyer un message texte ou un smiley?

SeTracker2 Onglet Messages

#### Pour basculer entre le mode vocal et le mode texte, cliquez sur l'icône en bas à gauche.

Entrez un message court dans la zone de texte ou utilisez la liste des *smileys*. Cliquez sur l'icône pour envoyer le message.

\*Veuillez noter que seuls les messages envoyés à partir de l'application SeTracker2 sont pris en charge. La montre peut recevoir les messages texte, mais ne peut pas en envoyer. Elle peut cependant envoyer des smileys.

#### Comment ajouter un contact de messagerie?

Toutes les personnes ayant installé l'application SeTracker2 sur leur téléphone et ayant été autorisées à ajouter la montre sont automatiquement ajoutées dans la liste des contacts de la messagerie.

Si d'autres enfants (frères et sœurs, amis) ont une montre GPS également gérée par l'application SeTracker2, il est possible de les ajouter à partir de la montre elle-même, en cliquant sur l'icône d'ajout de contact dans le haut de l'écran. Pour ajouter un ami, rapprochez ensuite les deux montres l'une de l'autre, l'écran affichant la page de jumelage. Selon le modèle, il peut être nécessaire de secouer légèrement les montres pour que le jumelage puisse se faire. Le contact de l'ami sera ensuite ajouté dans la liste.

Sur la montre | Application Messagerie > Icône d'ajout de contact

## Comment activer le mode Ne pas déranger?

|--|

Pour empêcher la montre de distraire votre enfant lorsqu'il est en classe, il est possible de bloquer l'accès aux applications et d'empêcher l'entrée des appels téléphoniques et de toutes les notifications pendant une période donnée, comme par exemple pendant les heures de classe ou la nuit.

Seuls l'affichage de l'heure et le bouton SOS resteront accessibles sur la montre.

## Comment remplir l'agenda de la semaine?

| SeTracker2 |
|------------|
|------------|

Entrez l'horaire de la semaine ou les périodes scolaires. Votre enfant pourra les consulter sur sa montre à partir de l'application Éducation, puis Semainier.

## Comment consulter la liste des alertes reçues?

| SeTra | ~ker2 |
|-------|-------|

Menu Liste des alertes

Affiche les alertes reçues (appels SOS, sorties de zone sécurisée, batterie faible).

### Comment activer les fonctions de santé?

| SeTracker2 | Menu Santé |
|------------|------------|
|------------|------------|

Pour activer le podomètre et l'analyseur de sommeil, cliquez sur le menu Santé, puis sur l'onglet Podomètre ou l'onglet Sommeil.

Cliquez ensuite sur l'icône d'engrenage pour paramétrer la fonction choisie. Choisissez la période d'enregistrement désirée, puis activez la fonction (faites passer l'interrupteur au vert).

Veuillez noter que le podomètre et la surveillance de la qualité du sommeil sont des fonctions de divertissement et n'ont pas la précision d'instruments spécialisés.

### Comment programmer des alarmes?

SeTracker2 Menu Alarmes

Vous pouvez créer jusqu'à trois types d'alarmes de rappel : ponctuelle, quotidienne ou personnalisée.

### Comment prendre une photo à distance?

SeTracker2 Menu Photo à distance

Appuyez sur le bouton Photographier. La montre prendra une photo et l'enverra vers l'application dans les minutes suivantes (1 à 3 minutes).

### Comment accorder des récompenses?

| SeTracker2 | Menu <b>Récompense</b> |
|------------|------------------------|
|------------|------------------------|

Vous pouvez envoyer des points de récompense à votre enfant. Il les verra apparaître sur l'écran principal de sa montre.

#### Comment faire sonner la montre pour la retrouver?

| SeTracker2 Menu Chercher la montre |  |
|------------------------------------|--|
|------------------------------------|--|

Vous pouvez faire sonner la montre pour la retrouver plus facilement si elle a été égarée.

### Comment examiner les communications avec les amis?

SeTracker2 Menu Informations sur les amis

En plus des personnes ayant accès à la montre sur SeTracker2, votre enfant peut ajouter à ses contacts de messagerie jusqu'à 4 amis qui ont eux aussi une montre GPS fonctionnant avec SeTracker2. À partir de ce menu, vous pouvez prendre connaissance du nombre d'interactions avec ses amis et voir quand elles ont eu lieu.

## Comment redémarrer la montre à distance?

SeTracker2 Menu Redémarrer à distance

Veuillez noter que la montre peut être redémarrée à distance seulement si elle était déjà allumée. Il n'est pas possible d'allumer la montre à distance si elle est éteinte.

## Comment éteindre la montre à distance?

| SeTracker2 | Menu <b>Éteindre à distance</b> |  |
|------------|---------------------------------|--|
|------------|---------------------------------|--|

ATTENTION – Veuillez noter que la montre ne peut pas être redémarrée à distance une fois éteinte.

# Comment programmer la montre pour qu'elle s'allume et s'éteigne automatiquement?

SeTracker2 Menu Démarrage et arrêt automatique

Vous pouvez programmer le démarrage et l'arrêt automatique de la montre selon l'horaire désiré.

## Comment réinitialiser la montre aux valeurs d'usine?

SeTracker2 Menu Réinitialiser aux paramètres d'usine

Réinitialiser la montre aux valeurs d'usine peut aider à résoudre certains problèmes.

.....

IMPORTANT – Après avoir réinitialisé la montre aux valeurs d'usine, vous devrez suivre les étapes suivantes.

#### Étape 1

Choisissez la langue d'affichage : sur la montre, rendez-vous dans l'application Settings More Language.

#### Étape 2

Ajustez l'heure : sur la montre, rendez-vous dans l'application Paramètres ► Plus ► Paramètres d'heure et de date ► Sélectionnez la case à droite de Fuseau horaire automatique (2<sup>e</sup> option dans la liste).

#### Étape 3

#### Si vous avez un abonnement avec FamiliSécur :

Sur la montre, rendez-vous dans Paramètres ► Réseaux mobiles ► APN ► Assurez-vous que l'APN sélectionné est **CMNET**. Si CMNET n'apparaît pas dans la liste, créez-le à partir du menu Options : **Nom :** CMNET, **APN** : data641003.

#### Si vous avez un abonnement avec un autre fournisseur mobile :

Sur la montre, rendez-vous dans Paramètres ► Réseaux mobiles ► APN ► Sélectionnez **l'APN du fournisseur mobile** de la carte SIM que vous avez insérée dans la montre.

Si votre montre n'est pas connectée aux données mobiles, vous ne pourrez pas réinitialiser la montre aux valeurs d'usine. Commencez par activer le Wi-Fi sur la montre et connectez-la à votre réseau Wi-Fi. Une fois connectée, vous pourrez procéder à la réinitialisation.

# Comment installer le calendrier et la calculatrice sur la montre ?

SeTracker2 Menu App Store

Cliquez sur le bouton d'installation à droite de l'application désirée. Choisissez le mode d'installation, par les données mobiles (*flow*) ou par Wi-Fi. Une fois les applications téléchargées sur la montre, elles seront accessibles pour utilisation dans l'application App Store de la montre.

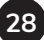

# Comment ajuster l'heure de la montre?

| Sur la montre | Application Paramètres > Plus > Date et heure                                                                |
|---------------|----------------------------------------------------------------------------------------------------|
| SeTracker2    | Menu Fuseau horaire > Ex. au Québec Ouest:GMT-5:00<br>et activer ou désactiver l'interrupteur d'heure d'été. |

## Comment choisir la langue d'affichage de la montre?

| Sur la montre | Application Paramètres ► Plus ► Langue<br>► <b>Choisir la langue de votre choix</b> |
|---------------|-------------------------------------------------------------------------------------|
| SeTracker2    | Menu Langue                                                                         |

# Comment enregistrer un réseau Wi-Fi sur la montre à partir de l'application ?

| SeTracker2 | Menu Paramètres Wi-Fi de la montre |
|------------|------------------------------------|
|            |                                    |

Si vous éprouvez des difficultés à enregistrer un réseau Wi-Fi à partir de ce menu, ajoutez-le plutôt directement à partir des paramètres de la montre.

| Sur la montre | Application Paramètres ► Plus ► <b>Wi-Fi ► Activez l'interrupteur</b> pour activer le Wi-Fi ► <b>Sélectionnez le réseau</b> |
|---------------|----------------------------------------------------------------------------------------------------|
|               | <ul> <li>Entrez le mot de passe</li> </ul>                                                                                  |

# Comment autoriser d'autres personnes à surveiller mon enfant ?

La première personne à jumeler la montre à son compte devient l'administratrice de la montre.

D'autres personnes peuvent installer l'application sur leur téléphone, créer un compte et demander d'avoir accès à la montre et à toutes les mêmes fonctions que l'administrateur (ex. autre parent, grands-parents, éducatrice, etc.).

Avant d'avoir accès à la montre, ils devront attendre que l'administrateur ait accepté leur demande. L'administrateur recevra une notification dans l'application SeTracker2 et pourra accepter ou refuser la demande.

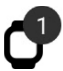

Si vous êtes l'administrateur, vous verrez apparaître une icône de montre dans le haut de l'écran de votre application SeTracker2. Pour accepter ou refuser la demande, cliquez sur l'icône et acceptez ou non l'autorisation.

# **Comment choisir de quelle façon la montre reçoit ses notifications ?**

| SeTracker2 | Menu Sonnerie et vibration |
|------------|----------------------------|
|------------|----------------------------|

C'est à partir de ce menu que vous pouvez choisir comment la montre recevra ses notifications : Sonnerie et vibration, Sonnerie, Vibration, Silencieux.

## Comment économiser la batterie de la montre durant la nuit?

SeTracker2 Menu Mode économie d'énergie de nuit

Lorsque le mode économie d'énergie de nuit est activé, la montre se déconnecte du réseau entre 22 h et 6 h afin d'augmenter l'autonomie de la batterie.

Le Mode économie d'énergie de nuit est activé par défaut à l'achat de la montre.

Veuillez noter que toutes les interactions entre vous et la montre sont bloquées durant cette période. Il faut attendre au lendemain matin, 6 h, pour pouvoir interagir à nouveau avec la montre. Il n'est pas possible de désactiver la fonction entre 22 h et 6 h.

## **Comment choisir ses alertes SMS?**

SeTracker2 Menu Alertes SMS

#### Si vous avez un abonnement avec FamiliSécur :

Les abonnements avec FamiliSécur ne comprennent pas de SMS, cette fonction n'est donc pas fonctionnelle. Veuillez noter qu'avec un abonnement avec FamiliSécur, les alertes de batterie faible et alertes SOS sont plutôt reçues par notifications poussées (*push notifications*).

#### Si vous avez un abonnement avec un autre fournisseur mobile :

Si votre abonnement comprend des SMS, vous pouvez activer la réception d'alertes par SMS en cas de batterie faible ou d'alerte SOS.

### Comment contrôler la réception de messages SMS?

| SeTracker2 | Menu Surveillance des messages SMS |
|------------|------------------------------------|
|------------|------------------------------------|

#### Si vous avez un abonnement avec FamiliSécur :

Les abonnements avec FamiliSécur ne comprennent pas de SMS. Votre montre ne devrait donc pas recevoir de SMS étrangers, à l'exception des SMS envoyés par FamiliSécur lors de soutien technique.

#### Si vous avez un abonnement avec un autre fournisseur mobile :

Si votre abonnement comprend des SMS, vous pouvez activer ou désactiver la surveillance des messages SMS qui pourraient être envoyés au numéro de téléphone de la montre (ex. télémarketing). Comme ce modèle de montre n'a pas d'application SMS, votre enfant n'aura pas connaissance de la réception de ces SMS, seulement vous en aurez connaissance.

# Mon compte

## Comment modifier vos informations de profil?

SeTracker2 Onglet Mon compte Menu **Paramètres du profil** (ex. photo de profil, adresse du compte)

## Comment modifier votre mot de passe?

| SeTracker2 | Onglet Mon compte<br>Menu <b>Modification du mot de passe</b> |
|------------|---------------------------------------------------------------|
|------------|---------------------------------------------------------------|

## Comment ajouter, éditer ou supprimer une montre?

| SeTracker2 | Onglet Mon compte<br><ul> <li>Menu Liste des montres jumelées</li> </ul> |
|------------|--------------------------------------------------------------------------|
|------------|--------------------------------------------------------------------------|

C'est ici que vous pouvez **modifier le nom d'une montre**, ajouter une **photo de votre enfant**, modifier **votre rôle avec l'enfant** (ex. Maman, Papa, etc.). Vous pouvez également **ajouter** ou **supprimer une montr**e.

# Comment voir le code d'enregistrement de la montre sélectionnée?

SeTracker2 Onglet Mon compte Menu Code d'enregistrement de la montre

## Comment supprimer votre compte SeTracker2?

| SeTracker2 | Onglet Mon compte                             |
|------------|-----------------------------------------------|
|            | <ul> <li>Menu Supprimer mon compte</li> </ul> |

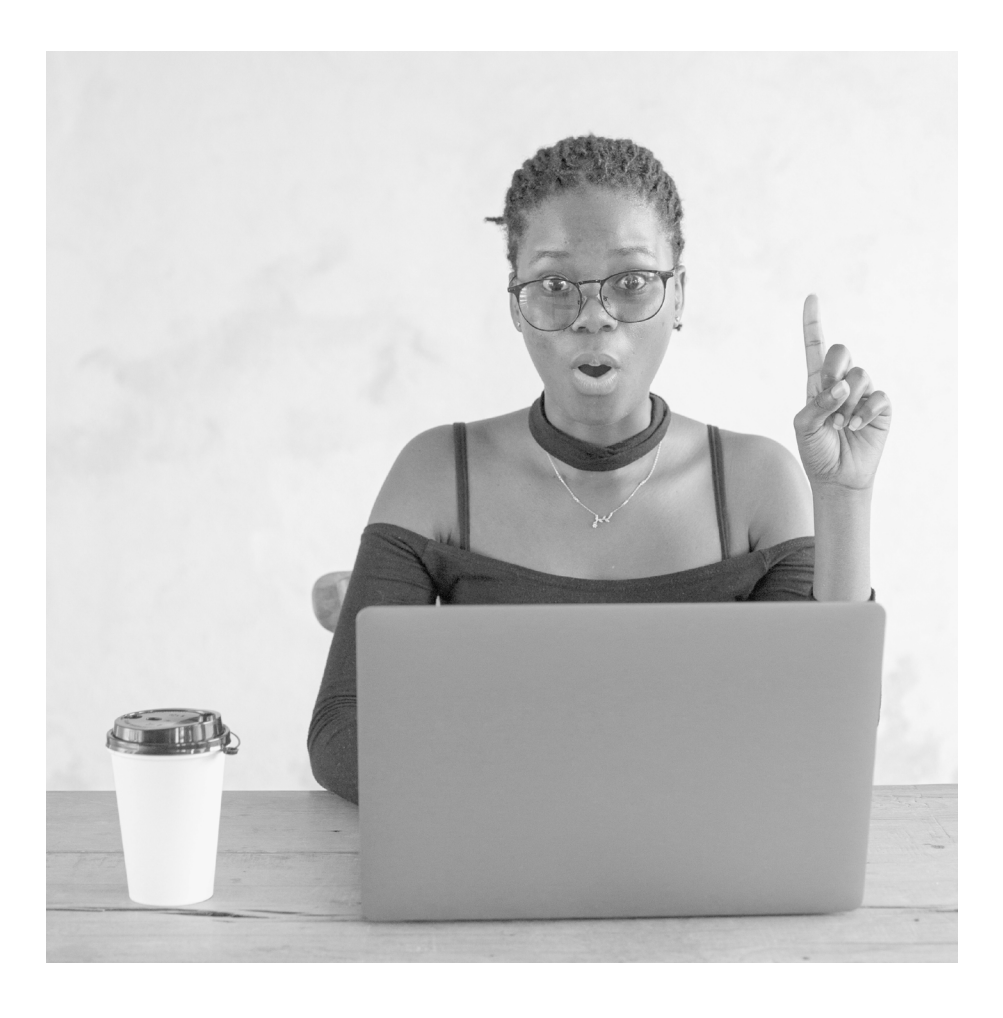

# **Résolution de problèmes**

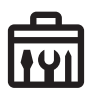

| Problème                                                                                                    | Causes                                                                                                    | Solutions                                                               |
|----------------------------------------------------------------------------------------------------|----------------------------------------------------------------------------------------------------|-------------------------------------------------------------------------|
|                                                                                                    | L'application SeTracker2                                                                                                    | 2                                                                       |
| J'ai perdu l'autocollant du code<br>d'enregistrement de la montre.                                                                                                    | Le code d'enregistrement se trouve<br>également dans la montre.                                                                                                    | Montre > Code QR > Code<br>d'enregistrement.                            |
| Je n'arrive pas à me connecter à mon                                                                                                    | Il y a une erreur d'identifiant ou de<br>mot de passe.                                                                                                    | Vérifiez l'exactitude de votre<br>identifiant et de votre mot de passe. |
| compte SeTracker2.                                                                                                    | La mauvaise zone géographique est sélectionnée.                                                                                                    | Sélectionner la zone Amérique du<br>Nord.                               |
| Je ne reçois pas le code de<br>récupération du mot de passe par<br>courriel.                                                                                                    | Le code de récupération a été classé<br>dans votre dossier de courriels<br>indésirables.                                                                                                    | Vérifiez votre dossier de courriels<br>indésirables.                    |
| Je ne peux pas modifier les<br>paramètres de la montre à partir de<br>l'application.                                                                                                    | La montre n'est pas connectée à internet.                                                                                                    | Voir les 10 causes possibles et les<br>solutions aux pages 42,43 et 44. |
| Messages d'erreur :<br>« La demande a échoué. »<br>« La demande a échoué. La montre<br>est peut-être déconnectée du réseau<br>mobile ou le signal cellulaire est<br>trop faible. »<br>« Device offline, there is probably no<br>network coverage or it is off. »<br>« Permission denied. » | La montre n'est pas connectée à<br>internet.                                                                                                    | Voir les 10 causes possibles et les<br>solutions aux pages 42,43 et 44. |
| Une icône de l'application est<br>toujours présente dans la barre de<br>notifications du téléphone.                                                                                                    | Si vous avez un téléphone Android,<br>SeTracker2 doit afficher cette<br>notification pour empêcher<br>le système Android de mettre<br>l'application en veille profonde<br>après une période d'inactivité.<br>Une mise en veille profonde<br>de l'application aurait pour<br>conséquence d'empêcher<br>l'application de se connecter au<br>serveur et d'empêcher la réception<br>des messages et des alertes<br>provenant de la montre, ce qui<br>pourrait nuire à la sécurité de votre<br>enfant. |                                                                         |

| Problème                                                                                                    | Causes                                                                                                    | Solutions                                                                                                    |
|----------------------------------------------------------------------------------------------------|----------------------------------------------------------------------------------------------------|----------------------------------------------------------------------------------------------------|
|                                                                                                    | Notifications                                                                                                    |                                                                                                    |
| Je ne reçois pas les notifications<br>sur mon téléphone (messages,<br>géobarrières, etc.).                                                                      | Les notifications provenant de<br>l'application Se Tracker ne sont<br>pas autorisées dans les réglages<br>de votre téléphone ou certaines<br>catégories de notifiations ne sont<br>pas correctement configurées. | Dans les réglages des notifications<br>de votre téléphone assurez-vous<br>que l'application SeTracker2 est<br>autorisée à afficher des notifications<br>et vérifiez que toutes les catégories<br>de notifications sont correctement<br>configurées.<br>Voir comment configurer chaque |
|                                                                                                    |                                                                                                    | catégorie de notifications à la page 45.                                                                                                    |
|                                                                                                    | Messages (chat)                                                                                                    |                                                                                                    |
| La montre ne reçoit pas les<br>messages.                                                                                                    | La montre n'est pas connectée à<br>internet.                                                                                                    | Voir les 10 causes possibles et les solutions aux pages 42,43 et 44.                                                                                                    |
| Un point d'exclamation rouge<br>apparaît à côté du message et le<br>message ne s'envoie pas.                                                                    | La montre n'est pas connectée à<br>internet.                                                                                                    | Voir les 10 causes possibles et les<br>solutions aux pages 42,43 et 44.                                                                                                    |
| La montre ne peut pas envoyer de messages.                                                                                                    | La montre n'est pas connectée à internet.                                                                                                    | Voir les 10 causes possibles et les<br>solutions aux pages 42,43 et 44.                                                                                                    |
|                                                                                                    | Localisation                                                                                                    |                                                                                                    |
|                                                                                                    | Le Mode veille est activé.                                                                                                    | Désactiver le Mode veille.<br>Application SeTracker2 > Fréquence<br>des localisations > Sélectionner<br>la fréquence de 10 minutes<br>(recommandé) ou de 60 minutes.<br>Vous pouvez également rafraîchir<br>manuellement la localisation.                                             |
| La localisation ne se met pas à<br>jour, même si la fréquence de<br>mise à jour est programmée aux<br>10 ou 60 minutes ou lors d'un<br>rafraîchissement manuel. | Il y a conflit entre les données<br>mobiles, la connexion Wi-Fi et le<br>Bluetooth.                                                                                                    | Désactiver les connexions Wi-Fi et<br>Bluetooth de la montre.<br>Montre > Paramètres > Wi-Fi ><br>Mettre le commutateur en position<br>désactivée (commutateur gris).<br>Montre > Paramètres > Bluetooth ><br>Mettre le commutateur en position<br>désactivée (commutateur gris).     |
|                                                                                                    | La montre n'est pas connectée à internet.                                                                                                    | Voir les 10 causes possibles et les solutions aux pages 42,43 et 44.                                                                                                    |

| Problème                                                                                                | Causes                                                                                                    | Solutions                                                                                                    |
|----------------------------------------------------------------------------------------------------|----------------------------------------------------------------------------------------------------|----------------------------------------------------------------------------------------------------|
| La montre est localisée chez le voisin<br>ou à quelques rues, alors que la<br>montre est à côté de moi. | Si la montre est à l'intérieur, elle a<br>probablement été localisée par le<br>routeur Wi-Fi d'un voisin du quartier.                                                                                                    |                                                                                                    |
|                                                                                                    | Si la localisation a été obtenue par<br>LBS :<br>L'affichage des localisations LBS<br>est activé                                                                                                    | Désactiver l'affichage des<br>localisations LBS. Application<br>SeTracker2 > LBS > Mettre le<br>commutateur en position désactivée<br>(commutateur gris).<br>La localisation se précisera lorsque<br>la montre sera de nouveau repérée<br>par les satellites GPS ou par un<br>réseau Wi-Fi.                                                                                                    |
| La localisation est TRÈS imprécise.                                                                     | Si la localisation a été obtenue par<br>Wi-Fi :<br>Les données de l'adresse MAC du<br>point d'accès Wi-Fi que la montre a<br>repéré sont erronées dans les bases<br>de données des grands fournisseurs<br>de localisation (ex. Skyhook, Google,<br>Apple, Microsoft).<br><b>Cela ne signifie pas une défectuosité<br/>de la montre ou de l'application</b> ,<br>car l'application ne fait qu'afficher<br>l'information qui lui a été envoyée<br>par les fournisseurs de localisation. | Conseil : Retenez l'adresse Wi-Fi<br>affichée, même si elle est erronnée,<br>et associez-là à l'endroit où est<br>supposée être la montre. Chaque fois<br>que cette adresse sera affichée, vous<br>saurez que la montre est dans la<br>couverture de ce routeur Wi-Fi.<br>Par exemple, si l'application affiche<br>l'adresse « X » alors que votre enfant<br>est à l'école, chaque fois que vous<br>verrez l'adresse « X » cela signifiera<br>que votre enfant est à l'école. |
|                                                                                                    | L'envoi des alertes n'est pas<br>instantané. Les alertes sont<br>envoyées selon la fréquence<br>des localisations que vous avez<br>programmée dans l'application<br>SeTracker2 (ex. chaque 10 ou 60<br>minutes ou jamais, en mode veille).                                                                                                    | Désactiver le Mode veille.<br>Application SeTracker2 > Fréquence<br>des localisations > Sélectionner<br>la fréquence de 10 minutes<br>(recommandé) ou de 60 minutes.<br>Vous pouvez également rafraîchir<br>manuellement la localisation.                                                                                                    |
| Je ne reçois pas les alertes de sortie<br>de géobarrière.                                               | Les notifications provenant de<br>l'application SeTracker ne sont<br>pas autorisées dans les réglages<br>de votre téléphone ou certaines<br>catégories de notifiations ne sont<br>pas correctement configurées.                                                                                                    | Dans les réglages des notifications<br>de votre téléphone assurez-vous<br>que l'application SeTracker2 est<br>autorisée à afficher des notifications<br>et vérifiez que toutes les catégories<br>de notifications sont correctement<br>configurées.<br>Voir comment faire à la page 45.                                                                                                    |

| Problème                                                | Causes                                                                                                    | Solutions                                                                                                    |
|---------------------------------------------------------|----------------------------------------------------------------------------------------------------|----------------------------------------------------------------------------------------------------|
|                                                         | La fonction de positionnement GPS a<br>été désactivée.                                                                                                    | Activer la fonction de<br>positionnement GPS. Application<br>SeTracker2 > Sélecteur de fonctions<br>> Fonction de positionnement GPS ><br>Mettre le commutateur en position<br>activée (commutateur vert).                                           |
|                                                         | Les localisations par satellite<br>GPS s'obtiennent principalement<br>lorsque la montre est repérée par<br>un minimum de 4 satellites GPS<br>simultanément.<br>Si la montre est à l'intérieur, il<br>peut être impossible d'obtenir une<br>localisation par GPS. | Sortez la montre dehors, à ciel<br>ouvert, afin qu'elle soit visible aux<br>satellites GPS.                                                                                                    |
|                                                         |                                                                                                    | Testez l'antenne GPS :                                                                                                    |
|                                                         |                                                                                                    | Sortez la montre dehors.                                                                                                    |
|                                                         |                                                                                                    | Sur la montre, cliquez sur Téléphone.                                                                                                    |
| Je n'obtiens pas de<br>localisations <b>par « GPS »</b> |                                                                                                    | À partir du clavier numérique<br>composez *#*#1201#*#*                                                                                                    |
| lorsque la montre est dehors.                           |                                                                                                    | Cliquez ensuite sur Single item test<br>> GPS > Vous devriez voir apparaître<br>une cible.                                                                                                    |
|                                                         |                                                                                                    | Attendez environ 5 minutes (ça peut<br>être plus long). Lorsque vous verrez<br>apparaître le message « GPS Fix »<br>puis un rectangle gris avec la date<br>et des coordonnées, appuyez sur le<br>bouton de côté de la montre pour<br>sortir du test. |
|                                                         |                                                                                                    | Enfin, à partir de SeTracker2, faites<br>une demande rafraîchissement de<br>la localisation pour tester si vous<br>obtenez une localisation de type<br>GPS. Cela peut prendre quelques<br>minutes avant que la montre ne<br>relaie sa position.      |
|                                                         |                                                                                                    | Pour savoir si la localisation a été<br>obtenue par GPS, le pointeur sur<br>la carte sera rouge et il sera inscrit<br>« GPS » dans le bandeau d'adresse.                                                                                             |

| Problème                                                                                                    | Causes                                                                                                    | Solutions                                                                                                    |
|----------------------------------------------------------------------------------------------------|----------------------------------------------------------------------------------------------------|----------------------------------------------------------------------------------------------------|
| Je reçois de fausses alertes de sortie                                                                                         | Chaque technologie de localisation<br>a une marge d'erreur variable.<br>Si le rayon de la géobarrière est trop<br>petit, il est possible que la marge<br>d'erreur des localisations Wi-Fi et LBS<br>provoque une fausse alerte de sortie<br>de zone.                                                                                                    | <ol> <li>Désactiver l'affichage des<br/>localisations LBS. Application<br/>SeTracker2 &gt; LBS &gt; Mettre le<br/>commutateur en position<br/>désactivée (commutateur gris).</li> </ol>                                                                                                    |
| de geobarnere.                                                                                                    |                                                                                                    | 2. Agrandir le rayon de la géobarrière<br>afin de réduire le nombre<br>d'alarmes causées par la marge<br>d'erreur.                                                                                                    |
|                                                                                                    | La montre n'était pas connectée à<br>internet pendant cette période.                                                                                                    | Voir les 10 causes possibles et les solutions aux pages 42,43 et 44.                                                                                                    |
| L'historique des déplacements<br>n'affiche pas les déplacements ou<br>indique qu'il n'a aucune donnée<br>enregistrée.          | Si la montre a principalement été<br>localisée par Wi-Fi, et que l'affichage<br>des localisations par LBS est<br>désactivé, l'historique n'affichera<br>pas les localisations obtenues par<br>Wi-Fi.                                                                                                    | <ol> <li>Activer temporairement<br/>l'affichage des localisations LBS.<br/>Application SeTracker2 &gt; LBS &gt;<br/>Mettre le commutateur en position<br/>activée (commutateur vert).</li> <li>Consulter l'historique des<br/>déplacements.</li> <li>Désactiver à nouveau l'affichage<br/>des localisations LBS. Application<br/>SeTracker2 &gt; LBS &gt; Mettre le<br/>commutateur en position<br/>désactivée (commutateur gris).</li> </ol> |
|                                                                                                    | Appels téléphoniques                                                                                                    |                                                                                                    |
| Lorsque mon enfant m'appelle,<br>le numéro affiché est un numéro<br>provenant des États-Unis ou le<br>numéro est indisponible. | Si vous avez un abonnement avec<br>FamiliSécur, c'est tout à fait normal.<br>La carte SIM fournie par FamiliSécur<br>est américaine. Il est également<br>possible que l'afficheur vous indique<br>que le numéro est indisponible.<br>Note : FamiliSécur n'a pas de<br>contrôle sur le numéro qui s'affiche<br>sur votre afficheur, ni ne peut le<br>modifier. | Conseil : dans les contacts de votre<br>téléphone, créez un contact au nom<br>de votre enfant et ajoutez-y les deux<br>numéros de téléphone associés<br>à sa montre (le numéro local et<br>l'américain). Lorsque votre enfant<br>vous appellera, c'est son nom qui<br>apparaîtra sur votre afficheur.                                                                                                    |
| Mon enfant reçoit des appels<br>indésirables.                                                                                  | Le filtre des appels indésirables est<br>désactivé.                                                                                                    | Ajouter un numéro aux contacts.<br>Application SeTracker2 > Icône<br>Contacts.<br>ET<br>Activer le filtre des appels<br>indésirables. Application SeTracker2<br>> Filtre des appels indésirables ><br>Bouton Activer.                                                                                                    |

| Problème                                                                                                    | Causes                                                                                                    | Solutions                                                                                                    |
|----------------------------------------------------------------------------------------------------|----------------------------------------------------------------------------------------------------|----------------------------------------------------------------------------------------------------|
|                                                                                                    | Le numéro que vous avez composé<br>n'est pas le bon.                                                                                                    | Vérifiez l'exactitude du numéro que<br>vous composez.                                                                                                    |
|                                                                                                    |                                                                                                    | Si vous avez un abonnement avec<br>FamiliSécur, communiquez avec<br>nous pour vérifier l'exactitude du<br>numéro qui vous a été donné.                                                                                                    |
|                                                                                                    | L'indicatif régional du numéro de<br>téléphone de la montre est différent<br>du vôtre.                                                                             | Composez le « 1 » devant le numéro<br>de téléphone de la montre.                                                                                                    |
| Les appels VERS la montre ne<br>fonctionnent pas.                                                                                                    | Votre numéro de téléphone N'EST<br>PAS dans la liste des contacts de<br>la montre et le filtre des appels<br>indésirables est activé.                              | Ajoutez votre numéro de téléphone<br>à la liste des contacts de la montre.<br>Application SeTracker2 > Icône<br>Contacts.<br>OU<br>Désactivez le filtre des appels<br>indésirables. Application SeTracker2<br>> Filtre des appels indésirables ><br>Bouton Désactiver.                                              |
|                                                                                                    | Le numéro de téléphone à partir<br>duquel vous appelez est un numéro<br>privé/confidentiel/avec bloquage de<br>l'affichage du numéro.                              | Désactivez le filtre des appels<br>indésirables. Application SeTracker2<br>> Filtre des appels indésirables ><br>Bouton Désactiver.                                                                                                    |
| Je veux empêcher mon enfant<br>d'appeler des numéros qui ne sont<br>pas enregistrés dans les contacts de<br>sa montre.                                                                                                    | Le clavier numérique de<br>l'application Téléphone sur la<br>montre permet de composer<br>n'importe quel numéro.                                                   | Désactivez le clavier numérique.<br>Application SeTracker2 ><br>Sélecteur de fonctions > Mettre le<br>commutateur en position déactivée<br>(commutateur gris).                                                                                                    |
| La surveillance audio ne fonctionne<br>pas.                                                                                                    | Vous avez entré le numéro de<br>téléphone de la montre au lieu de<br>VOTRE numéro.                                                                                 | Inscrivez VOTRE numéro de<br>téléphone dans le champ de texte.<br>C'est la montre qui vous appellera<br>automatiquement après quelques<br>secondes.                                                                                                    |
|                                                                                                    | La montre n'est pas connectée à internet.                                                                                                    | Voir les 10 causes possibles et les solutions aux pages 42,43 et 44.                                                                                                    |
| Si je ne répond pas à l'appel<br>provenant de la surveillance audio,<br>l'appel tombe dans ma boîte vocale<br>et enregistre jusqu'à la limite de<br>temps maximale permise par ma<br>boîte vocale.<br>Pendant ce temps, je ne peux pas<br>arrêter l'appel ni l'enregistrement et<br>ceci utilise les minutes d'appels de<br>mon forfait. | Il n'est pas possible d'arrêter un<br>appel provenant de la montre<br>lorsque celui-ci tombe dans la boîte<br>vocale, à moins que vous ayez la<br>montre en mains. | Répondez toujours à l'appel<br>déclenché par l'utilisation de la<br>surveillance audio.<br>OU<br>Si vous avez la montre en mains,<br>appuyez pendant 15 secondes sur<br>le bouton de la montre afin de la<br>réinitialiser et ainsi forcer l'arrêt de<br>l'appel et de l'enregistrement dans<br>votre boîte vocale. |

| Problème                                    | Causes                                                                                                    | Solutions                                                                                                    |
|---------------------------------------------|----------------------------------------------------------------------------------------------------|----------------------------------------------------------------------------------------------------|
|                                             | Batterie et alimentation                                                                                                    |                                                                                                    |
|                                             | La luminosité de l'écran de la montre<br>est au maximum.                                                                                                    | Réduire la luminosité de l'écran.<br>Montre > Réglages > Luminosité.                                                                                         |
|                                             | La durée avant la mise en veille de<br>l'écran est trop longue.                                                                                                    | <b>Réduire la durée avant la mise en<br/>veille de l'écran à 15 secondes.</b><br>Montre > Réglages > Mise en veille<br>de l'écran > 15 secondes.             |
|                                             | Le signal cellulaire est faible à<br>l'endroit où se trouve la montre.<br>Plus la réception cellulaire est<br>faible, plus la batterie s'épuisera<br>rapidement.                                                                                                    |                                                                                                    |
|                                             | Certains matériaux (ex. métal, verre<br>à faible émissivité, béton, plâtre)<br>utilisés dans la construction de<br>bâtiments, comme les écoles et les<br>hôpitaux, ou encore, la présence de<br>la montre dans un sous-sol, peuvent<br>nuire à la réception du signal<br>cellulaire, ce qui épuisera la batterie<br>plus rapidement. |                                                                                                    |
| La batterie se décharge très<br>rapidement. | Vous utilisez fréquemment le<br>rafraîchissement manuel de la<br>localisation.                                                                                                    | Utilisez le rafraîchissement manuel<br>avec modération.                                                                                                    |
|                                             | Vous utilisez la montre avec le<br>Wi-Fi, SANS abonnement au service<br>mobile, MAIS une carte SIM est<br>quand même insérée dans la<br>montre.                                                                                                    |                                                                                                    |
|                                             | Dès qu'une carte SIM est insérée<br>dans la montre, la montre<br>commence à chercher un réseau<br>mobile auquel se connecter.                                                                                                    | Retirez la carte SIM de la montre si<br>vous n'avez aucun abonnement actif.                                                                                  |
|                                             | Si elle ne trouve pas de réseau<br>mobile, elle poursuit sa recherche<br>continuellement, ce qui est très<br>énergivore sur la batterie.                                                                                                    |                                                                                                    |
|                                             | Une batterie qui n'est pas utilisée<br>pendant longtemps (ex. quelques<br>semaines/mois) se dégrade, surtout                                                                                                    | Si vous devez remiser la montre<br>pour une longue période, rechargez<br>sa batterie à 50 %, éteignez-la et<br>conservez-la dans un endroit sec<br>et frais. |
|                                             | si elle est complètement déchargée.                                                                                                    | De temps à autre, allumez-la<br>et ramenez sa charge à 50 % de<br>nouveau.                                                                                   |

| Problème                       | Causes                                                                                                    | Solutions                                                                                                    |  |
|--------------------------------|----------------------------------------------------------------------------------------------------|----------------------------------------------------------------------------------------------------|--|
|                                | La batterie de la montre est à plat.                                                                                                    | Veuillez recharger la montre.                                                                                                    |  |
|                                | Le câble de chargement est mal<br>positionné pendant le chargement.                                                                                                    | Assurez-vous que la partie<br>magnétique du câble de chargement<br>est bien alignée avec la partie<br>aimantée de la montre.<br>Pour vous assurer que le câble ne<br>bougera pas, vous pouvez placer la<br>montré forza vers la bac |  |
|                                |                                                                                                    | Réduisez au minimum les tensions<br>qui pourraient faire se déplacer le<br>câble pendant le chargement.                                                                                                    |  |
| La mantra n'alluma niur au na  | Le câble de chargement est peut-être<br>endommagé ou a subi un court-<br>circuit.                                                                                                    | Si vous disposez d'un autre câble USB<br>magnétique, essayez de charger la<br>montre avec cet autre câble.                                                                                                    |  |
| recharge plus.                 | IMPORTANT : Évitez de laisser la<br>partie magnétique du câble se<br>coller à une surface ou un objet<br>métallique. Ceci peut causer un<br>court-circuit dans le câble, le<br>surchauffer, le rendre inutilisable et<br>même causer des blessures. | Des câbles USB magnétiques sont<br>disponibles dans notre boutique<br>en ligne : <u>https://familisecur.com/</u><br><u>boutique</u> .                                                                                               |  |
|                                | Si la montre n'a pas été utilisée<br>depuis longtemps et que la batterie<br>s'est complètement déchargée, il<br>est possible que le voltage résiduel<br>de la batterie soit tellement faible                                                        | Si vous disposez d'un chargeur mural<br>à chargement rapide, utilisez-le<br>pour essayer d'amorcer la recharge.<br>Ce type de chargeur accompagne<br>parfois un téléphone ou une tablette<br>lors de son achat.                     |  |
|                                | qu'elle n'arrive pas à démarrer le<br>chargement.                                                                                                    | Si vous n'avez pas accès à un<br>chargeur rapide, nous pouvons<br>vous offrir le service de recharge.<br>Communiquez avec nous.                                                                                                    |  |
| Affichage                      |                                                                                                    |                                                                                                    |  |
| L'heure se désajuste.          | L'heure de la montre s'ajuste<br>à l'heure fournie par le réseau<br>cellulaire. Si elle n'est pas connectée<br>au réseau, l'heure peut se désajuster.                                                                                               | Voir les 10 causes possibles et les<br>solutions aux pages 42,43 et 44.                                                                                                    |  |
| L'écran de la montre est figé. |                                                                                                    | Appuyez 15 secondes sur le bouton<br>de la montre pour la réinitialiser.<br>Si après quelques tentatives l'écrap                                                                                                    |  |
|                                |                                                                                                    | est toujours figé, communiquez<br>avec nous.                                                                                                    |  |

# La montre ne se connecte pas à internet?

# Vérifiez ces 10 causes possibles et leurs solutions.

#### La montre n'a pas été redémarrée depuis longtemps.

#### Solution

Redémarrez la montre afin de réinitialiser la connexion au réseau : Montre > Paramètres > Redémarrer

## Certains réglages ont été modifiés.

#### Solution

#### 1. Assurez-vous que l'itinérance des données est activée :

Montre > Paramètres > Réseaux mobiles > Autoriser itinérance > Itinérance des données > La case à droite doit être cochée. Si elle ne l'est pas, cochez-la, Cliquez sur OK au message d'avertissement qui apparaîtra ensuite.

#### Si la case est déjà cochée.

réinitialisez l'autorisation en désélectionnant la case. Attendez 10 secondes et cochez-la de nouveau. Cliquez sur OK au message d'avertissement qui apparaîtra ensuite.

#### 2. Assurez-vous que l'APN de FamiliSécur est sélectionné :

Montre > Paramètres > Réseaux mobiles > APN > Cochez la case à droite de **CMNET** et vérifiez qu'il est bien écrit data641003 en dessous (vérifiez l'orthographe).

Si CMNET n'apparaît pas dans la liste des APN. créez un nouvel APN :

1. Cliquez sur Option > Nouvel APN 2. Nom : CMNET 3. APN : data641003 4. Ne modifiez pas les autres champs. 5. Cliquez sur Option > Enregistrer

- 6. Sélectionnez CMNET

#### Le Wi-Fi ou le Bluetooth sont activés sur la montre.

#### Solution

Afin d'éviter un conflit de connexion, si la montre est abonnée à un forfait mobile, il est préférable de ne pas activer le Wi-Fi ou le Bluetooth sur la montre, à moins d'absolue nécessité.

- 1. Désactiver le Wi-Fi : Montre > Paramètres > Wi-Fi > Mettre le commutateur en position désactivée (commutateur gris).
- 2. Désactiver le Bluetooth : Montre > Paramètres > Bluetooth > Mettre le commutateur en position désactivée (commutateur gris).

#### Le signal cellulaire est faible à l'endroit où se trouve la montre.

La réception des données mobiles est particulièrement affectée lorsque les antennes de transmission cellulaire sont éloignées.

#### Solution

La connexion à internet reprendra ou sera plus stable lorsque la montre reviendra dans dans une zone où la réception du signal cellulaire est meilleure.

Consultez l'adresse : <u>https://www.ertyu.org/steven\_nikkel/cancellsites.html</u> pour connaître la couverture cellulaire dans votre région.

Veuillez noter : l'antenne de réception cellulaire d'une montre CPS est plus petite que celle d'un téléphone. Si la puissance du signal cellulaire est adéquate pour votre téléphone à un endroit donné, elle pourrait être insuffisante pour la montre.

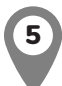

# Les matériaux de construction du bâtiment où se trouve la montre nuisent à la réception du signal cellulaire.

Certains matériaux (ex. métal, verre à faible émissivité, béton, plâtre) utilisés dans la construction de bâtiments, comme les écoles et les hôpitaux, ou encore, la présence de la montre dans un sous-sol, peuvent nuire à la réception du signal cellulaire, particulièrement à la réception des données mobiles.

#### Solution

La connexion à internet reprendra ou sera plus stable lorsque la montre sortira de l'immeuble.

Veuillez noter : l'antenne de réception cellulaire d'une montre CPS est plus petite que celle d'un téléphone. Si la puissance du signal cellulaire est adéquate pour votre téléphone à un endroit donné, elle pourrait être insuffisante pour la montre.

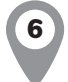

#### Le réseau internet mobile fonctionne au ralenti.

#### Solution

Essayez de nouveau après quelques minutes.

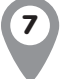

La montre est éteinte.

# Solution

Démarrez la montre.

### La montre est entrée en mode Économie d'énergie de nuit.

#### Solution

Lorsque le mode Économie d'énergie de nuit prendra fin (à 6h AM), désactivez-le. Application SeTracker2 > Mode économie d'énergie de nuit > Mettre le commutateur en position désactivée (commutateur gris).

#### Votre abonnement est arrivé à échéance ou a été suspendu.

#### Solution

Contactez FamiliSécur ou votre opérateur mobile pour réactiver votre abonnement.

# 10

# Le forfait de la carte SIM de la montre ne comprend pas de données mobiles.

#### Solution

Contactez votre opérateur mobile pour ajouter des données mobiles à votre forfait (nécessite un minimum de 50 Mo par mois).

Veuillez noter que TOUS les forfaits de FamiliSécur comprennent des données mobiles par défaut.

# Comment vérifier si la montre est connectée à l'internet grâce aux données mobiles

- IMPORTANT. Assurez-vous que le Wi-Fi est désactivé sur la montre : Montre > Paramètres > Wi-Fi > Mettre le commutateur en position désactivée (commutateur gris).
- 2. Sur la montre, rendez-vous à l'écran d'accueil (cadran). Faites glisser votre doigt du haut vers le bas de l'écran pour afficher le panneau d'informations.
- 3. Juste sous la date, vous devriez voir, dans l'ordre :
  - · La lettre R dans un cercle blanc (signifie que la montre est en itinérance).
  - Le logo VoLTE peut apparaitre ou non, selon compatibilité de la carte SIM à la VoLTE et si la VoLTE est activée sur la montre. Si le logo n'apparaît pas, ceci n'affecte pas l'accès à l'internet au Canada.

Note : certaines cartes SIM sont compatibles à la VoLTE et d'autres non. Pour l'instant, la VoLTE n'est obligatoire qu'aux États-Unis. Si vous êtes abonné avec FamiliSécur, que vous prévoyez voyager aux États-Unis prochainement et que votre carte SIM n'est pas compatible à la VoLTE, contactez-nous.

- Le type de réseau auquel elle est connectée (ex. 4G, 3G, H, etc.).
- · Les barres de puissance de réception du signal cellulaire.
- Deux trigangles superposés indicateurs de transmission de données mobiles (gris ou blancs).
- 4. Si vous ne voyez pas les deux triangles, cela signifie que la montre n'est pas connectée aux données mobiles et ne peut donc pas accéder à internet.

(Veuillez noter que si le Wi-Fi est encore activé, par défaut les triangles n'apparaîtront pas. C'est la raison pour laquelle il faut désactiver le Wi-Fi avant de faire cette vérification.)

# Comment configurer votre téléphone pour vous assurer de recevoir toutes les notifications

#### Téléphones et tablettes Android

| < Notifications de l'application | < Catégories de notification | < Catégorie de notification                                                                          |
|----------------------------------|------------------------------|----------------------------------------------------------------------------------------------------|
| SeTracker2                       | SeTracker2                   | <b>(</b>                                                                                             |
| Afficher notifications           | System Notification          | System Notification<br>SeTracker2                                                                    |
| Alertes                          |                              | <b>→</b>                                                                                             |
| Autoriser le son et la vibration |                              | Afficher notifications                                                                               |
| Remettre en silence              |                              | Alerte                                                                                               |
| Badges d'icône d'application     |                              | Silencieux                                                                                           |
| Catégories de notification       | <b>→</b>                     | Affichage sous forme de fen.                                                                         |
|                                  |                              | Son<br>Son de notification par défaut (Glitter)                                                      |
|                                  |                              | Vibreur                                                                                              |
|                                  |                              | Badges d'icône d'application                                                                         |
| (                                |                              | Écran verrouillé<br>Afficher le contenu                                                              |
|                                  |                              | Ignorer Ne pas déranger<br>Affichez ces notifications même si le mode Ne pas<br>déranger est activé. |

#### iPhone et iPad

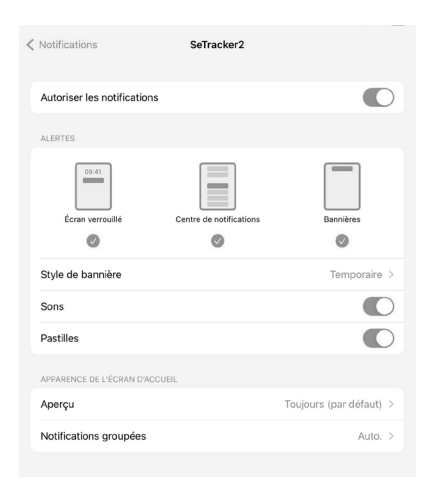

#### Téléphones Samsung ou téléphones de certaines fabricants chinois

Samsung ainsi que certains fabricants de téléphone chinois ont apporté certaines modifications au système Android de certains de leurs modèles de téléphones. Ces modifications peuvent nuire au bon fonctionnement des notifications de l'application SeTracker2.

Si c'est votre cas, communiquez avec nous et nous vous aiderons à résoudre le problème des notifications.

https://familisecur.com/soutien

# Garantie

La montre est garantie contre tout défaut de fabrication pendant une période d'un an (1) à compter de la date d'achat. La garantie s'applique à l'acheteur original et n'est pas transférable si le produit a été donné ou revendu. À la suite d'une réclamation de garantie, si un article est remplacé par un nouveau, le nouvel article est couvert jusqu'à la fin de la garantie originale.

Sont exclus de la garantie : les bris d'usure, les bris accidentels ou intentionnels, les bris causés par l'eau, les bris causés par un mauvais emploi du produit, les bris causés par un accident, un choc, une chute ou par l'utilisateur.

Les écrans cassés, fissurés ou rayés ne sont pas couverts par la garantie et ne sont pas réparables.

Les sangles, bracelets, boucles, attaches et loquets cassés ou perdus ne sont pas couverts par la garantie. Toutefois, certains de ces items sont disponibles à l'achat dans la boutique en ligne.

Les câbles de chargements abîmés ou court-circuités ne sont pas garantis. Des câbles de chargements de remplacements sont disponibles à l'achat dans la boutique en ligne.

Les montres GPS résistent aux éclaboussures d'eau, mais **ne sont pas étanches à l'eau**. La pression de l'eau lors de la baignade ou la vapeur chaude peuvent permettre à l'eau de pénétrer dans l'appareil et provoquer un dysfonctionnement. Tout bris causé par l'eau n'est pas couvert par la garantie, peu importe comment l'eau s'y est infiltrée.

Le produit sous garantie peut être réparé par FamiliSécur, remplacé par un produit identique ou par un produit équivalent s'il n'est plus disponible. FamiliSécur a le droit d'accorder ou de refuser des demandes de réparation ou de remplacement à la suite de l'analyse de la demande.

Les frais d'envoi du produit à FamiliSécur pour fin d'inspection, de réparation ou d'échange sont à la charge du client.

Pour être admissible à la garantie, le client doit, dans un premier temps, communiquer avec FamiliSécur à l'aide du formulaire se trouvant à l'adresse https://familisecur.com/soutien, présenter sa facture si elle lui est demandée et retourner le produit à des fins de vérifications par FamiliSécur après avoir reçu les instructions d'envoi.

# Service à la clientèle et soutien technique

# Vous n'avez pas trouvé la solution **entre les pages 33 et 45** ou votre montre est **défectueuse**?

Le soutien technique se fait en ligne et par écrit seulement.

## https://familisecur.com/soutien

Veuillez noter que **je NE peux PAS offrir le soutien par téléphone** pour le moment. Je ne retournerai pas les demandes d'appels. Merci de votre compréhension.

### **Comment soumettre votre demande**

- · Écrivez-moi une description détaillée du problème, avec des exemples.
- Expliquez les étapes de résolution de problème que vous avez déjà faites. Précisez à quelle étape ça bloque.
- Vous pouvez envoyer des photos et des vidéos du problème en action afin de m'aider à diagnostiquer le problème plus rapidement.

# Temps de réponse

Sauf exception, **je réponds à vos questions dans les 24 à 48 heures ouvrables** suivant la réception de votre message, du lundi au vendredi (sauf les jours fériés).

# Ce qui sera fait en cas de défectuosité

Votre montre est garantie pendant un an (voir les détails à la page 46). Si votre montre est défectueuse, je commencerai par évaluer si une réparation est possible. Si je ne peux pas la réparer et que votre montre est encore sous garantie, elle vous sera échangée par une nouvelle. **Veuillez noter que la montre n'est pas remboursable, seulement réparable ou échangeable.** 

# Êtes-vous un utilisateur d'adresse Hotmail?

Hotmail classe souvent les communications provenant de FamiliSécur dans le dossier des messages indésirables.

Si vous n'avez pas reçu de réponse dans les 48 heures ouvrables suivant l'envoi de votre demande, veuillez vérifier votre dossier de messages indésirables.

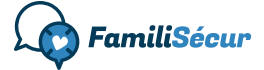

Conception et rédaction : FamiliSécur https://familisecur.com 2023. Tous droits réservés.